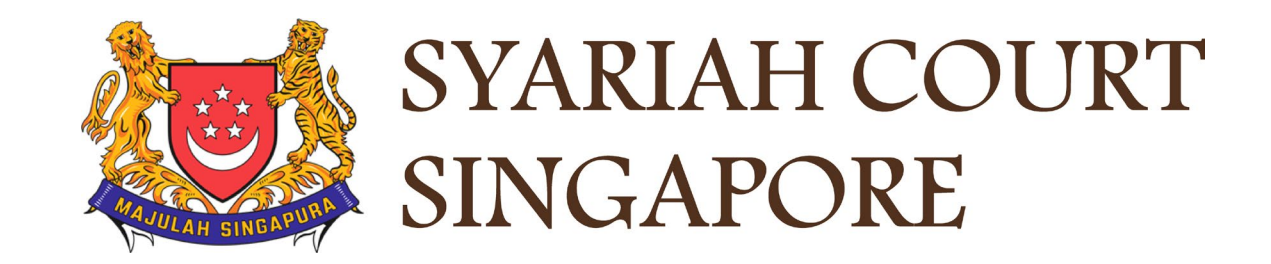

# **USER GUIDE FOR SYC PORTAL**

**Filing of Memorandum of Defence** 

# Syariah Court Detailed User Guide for Public Users

**Filing of Memorandum of Defence** 

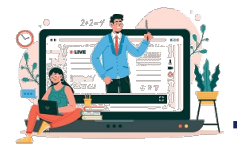

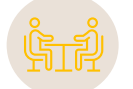

| Filing of Memorandum of Defence                         |                |
|---------------------------------------------------------|----------------|
| Filing Memorandum of Defence                            | Page 4         |
| Memorandum of Defence With Cross Application            | <u>Page 11</u> |
| Memorandum of Defence Without Cross Application         | <u>Page 17</u> |
| Memorandum of Defence With or Without Cross Application | Page 19        |
| Parenting Plan                                          | Page 42        |
| Matrimonial Property Plan                               | Page 46        |
| Payment                                                 | <u>Page 51</u> |

# Filing of Memorandum of Defence from Dashboard

## Filing Memorandum of Divorce from Divorce Dashboard

- If the Plaintiff has chosen to Serve the Originating Summons by SYC Portal, you will receive a task on your dashboard to accept the service of Documents via SYC Portal. Click on the Hyperlink of this case.
- 2 Tick to Accept the Service and Click on **Submit**.

#### Notes:

1

For details about Service of Originating Summons, please refer to Service of Originating Summons user guide.

# Assalamualaikum!

## Welcome TAN MING HENG TERENCE, & Update My Particulars

This is your personalised portal where you can view your transactions, correspondence, and cases with Syariah Court at a glance.

What I need to do... - 32 items

| Category     | Case ID                                                                                | Case/ Appointments/ Tasks                     | Status                | Date       | More<br>Options |  |  |
|--------------|----------------------------------------------------------------------------------------|-----------------------------------------------|-----------------------|------------|-----------------|--|--|
| Divorce      | <u>OS-2022-</u><br>000199                                                              | Accept Service of Documents via<br>SYC Portal | 1 <sup>j</sup> ervice | 09/12/2022 | :               |  |  |
|              |                                                                                        |                                               |                       |            |                 |  |  |
| Case ID: OS- | Case ID: OS-2022-000199 Status: Pending Action                                         |                                               |                       |            |                 |  |  |
| ☑ I agree t  | I agree to accept service of all documents in this Originating Summons via SYC Portal. |                                               |                       |            |                 |  |  |
|              |                                                                                        | Cancel                                        | Submit 2              |            |                 |  |  |

## Filing Memorandum of Divorce from Dashboard

<sup>3</sup>Once you have accepted Service of Documents, you will receive another task on your dashboard for "Filing Memorandum of Defence and accompanying documents". Click on the hyperlink of this case to get to the Filing Memorandum of Defence page. Please refer to page 11 to continue.

# Assalamualaikum!

## Welcome TAN MING HENG TERENCE, & Update My Particulars

This is your personalised portal where you can view your transactions, correspondence, and cases with Syariah Court at a glance.

What I need to do... - 32 items

| Category | Case ID                   | Case/ Appointments/ Tasks                                     | Status         | Date         | More<br>Options |
|----------|---------------------------|---------------------------------------------------------------|----------------|--------------|-----------------|
| Divorce  | <u>OS-2022-</u><br>000199 | Filing of Memorandum of Defence and<br>accompanying documents | Pending Action | 3 09/12/2022 | :               |
| Divorce  | <u>OS-2022-</u><br>000199 | Appointment - Mediation                                       | Booked         | 02/05/2022   | :               |

#### Filing Memorandum of Divorce from Divorce E-services

- 1 To file the Memorandum of Defence from Divorce E-Services, navigate to the **Divorce** tab on your Dashboard.
- <sup>2</sup> Under Divorce Tab, click on "**Divorce E-Services**".

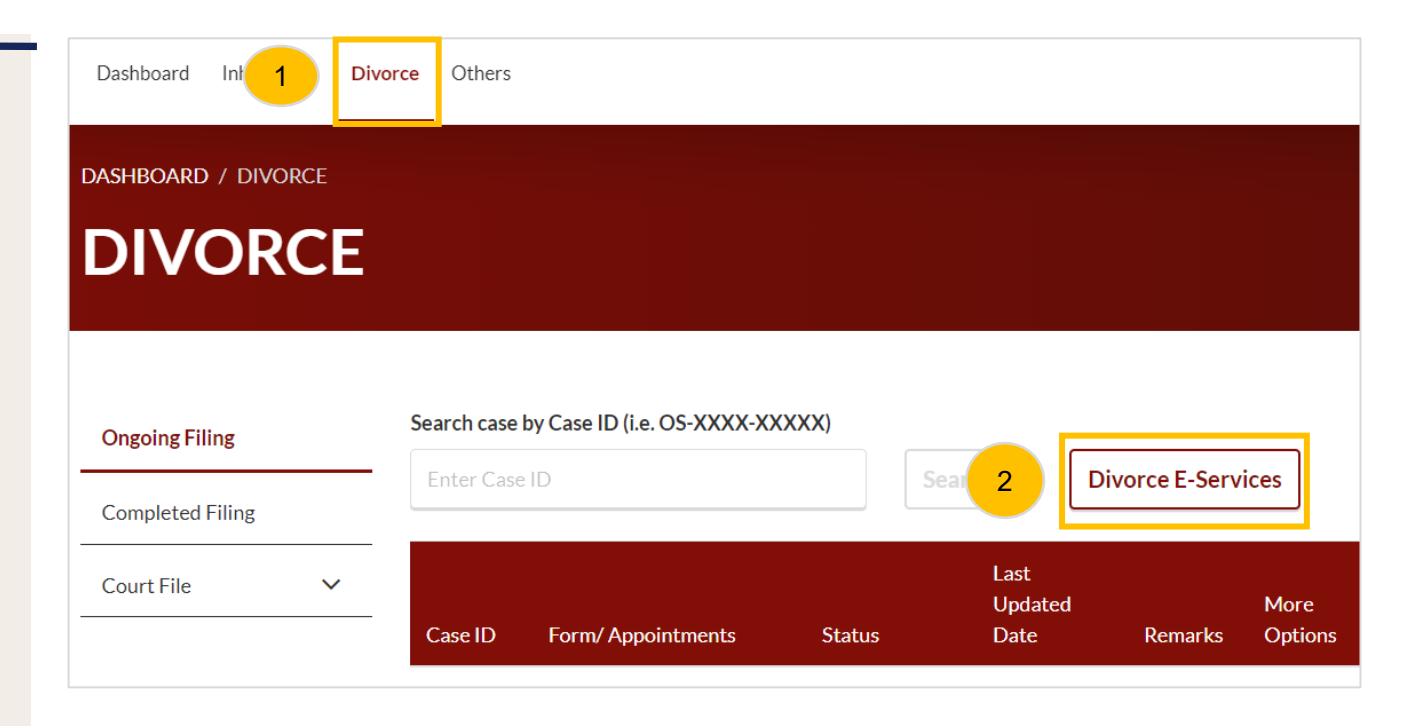

3 At the Divorce E-Services page, click on I want to.. For Case with Originating Summons Number.

- 4 Select File Court Documents.
- 5 Locate Memorandum of Defence.
- 6 You will find a description of the application, estimated time required to file the Memorandum of Defence, filing fee, and documents required. Please read through the Description and Documents Required.

Click on Proceed to Memorandum of Defence to continue.

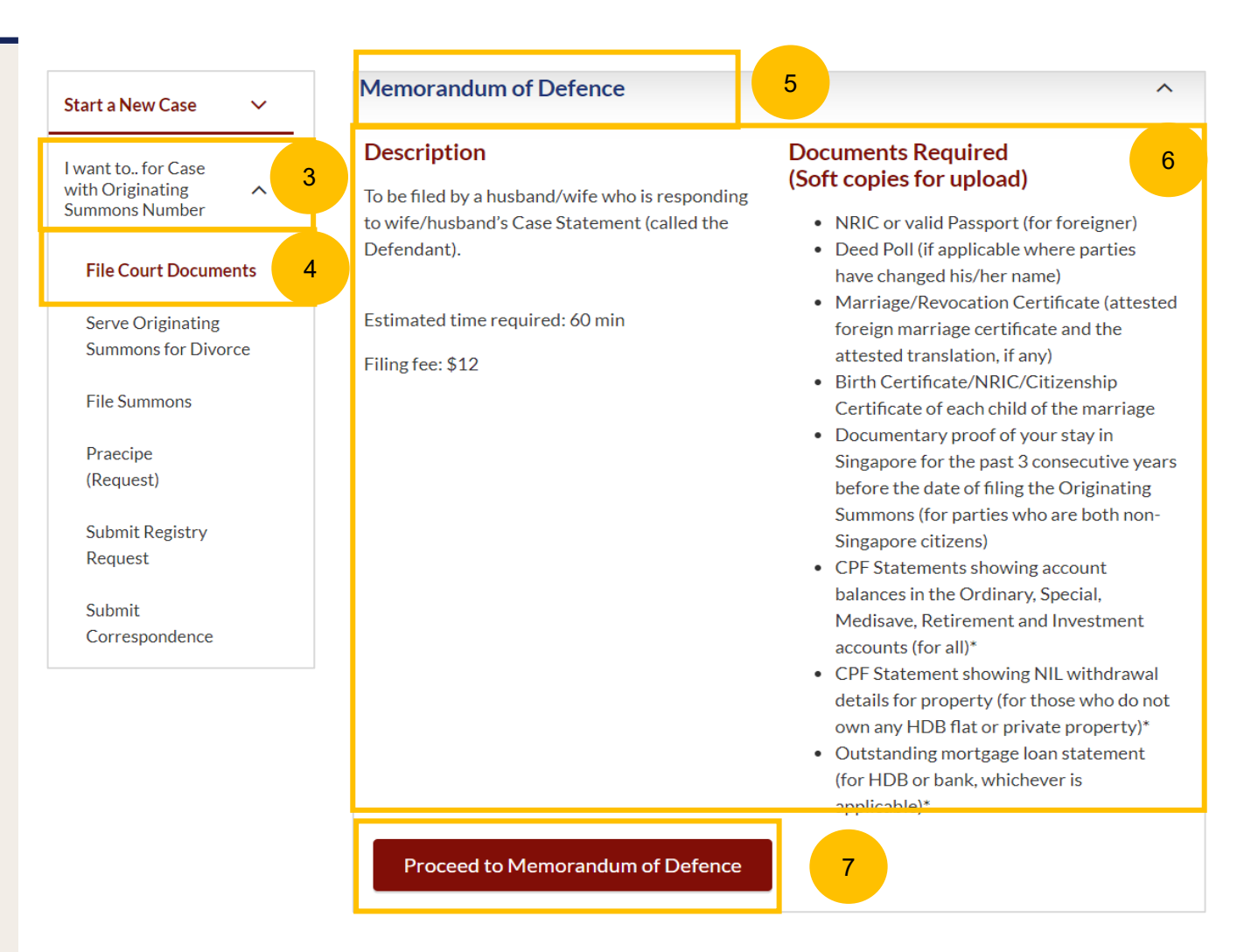

- Key in the Originating Summons Number (minimum 5, maximum 20 digits).
- <sup>9</sup> Click on **Submit** to validate the Originating Summons Number and whether you have case access to file the Memorandum of Defence.
- 10 If the Originating Summons Number is valid and the system has verified you as the Defendant in the case, you will see this message.
  - Click on Proceed to continue.
- <sup>12</sup> If your ID No. is invalid or you are not the Defendant or you have appointed a solicitor in the case, you will see this message. You will not be able to continue.

DIVORCE E-SERVICES / MEMORANDUM OF DEFENCE / MEMORANDUM OF DEFENCE

# Memorandum of Defence

Please enter the Originating Summons Number to check the validity of the case and whether you are allowed to file the Memorandum of Defence and accompanying documents.

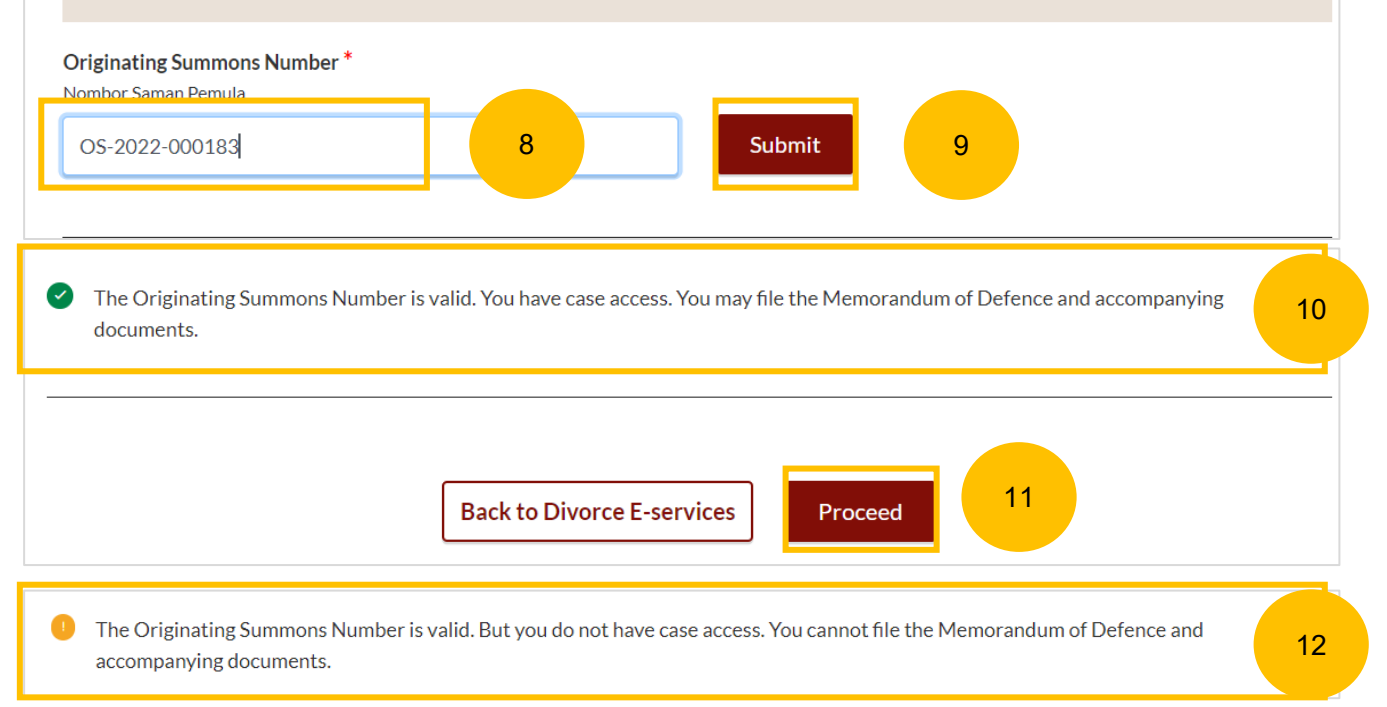

You will be redirected to the Important Notes. Please read through the Important Notes.

13

- <sup>14</sup> Tick the checkbox to confirm that you have read and agree to the Privacy Statement and Terms of Use.
- <sup>15</sup> Once you have done so, the **Agree and Proceed** button will be enabled. Click on **Agree & Proceed** to continue.

|    | mportant Notes 13                                                                                                    |
|----|----------------------------------------------------------------------------------------------------|
| 1. | This service will take you approximately 60 minutes to complete.                                                                                                    |
| 2. | You are required to file the Memorandum of Defence and accompanying documents within 21 days after the date of service of the<br>Originating Summons and Case Statement.                  |
| 3. | Please ensure that you have read and prepared the documents in the Important Information 같 and Checklist for Defendant on filir<br>Memorandum of Defence [감.                              |
| 4. | You may wish to refer to the Plaintiff's Case Statement or amended Case Statement (Court Documents 2), whichever is applicable, before you proceed to file in the Memorandum of Defence.  |
| 5. | The service of the Memorandum of Defence and accompanying documents on the Plaintiff/Plaintiff's Solicitor may be effected via S<br>Portal. Service fee \$2 per document will be payable. |
| 6. | The estimated maximum filing fee will be \$48 and the estimated maximum service fee will be \$8. Payment can only be made using PayNow or eNETS/Credit Card.                              |
|    |                                                                                                    |
| ~  | I have read and agree to the <u>Privacy Statement</u> and <u>Terms of Use</u>                                                                                                    |
|    |                                                                                                    |
|    |                                                                                                    |

**Return to Contents** 

- The initial status of Filing of Memorandum of Defence is **Draft.** On the header you will find a navigation bar to guide you on the steps for completing the Memorandum of Defence which are:
- a) Memorandum of Defence
- b) Make Payment
- c) Complete

16

17

18

There will be completion indicators to show any Incomplete (Yellow) section.

3. Parenting Plan

- 3. Parenting Plan
- Under the Memorandum of Defence form, these are the sections that need to be filled up :
- a) Memorandum of Defence
- b) Parenting Plan
- c) Matrimonial Property Plan

|                                                                                                    | 2 Make Payment 3 Compl                                                                                                    |
|----------------------------------------------------------------------------------------------------|----------------------------------------------------------------------------------------------------|
| 1. Memorandum of Defence                                                                                               | 8a                                                                                                    |
| Do you want to file a Cross-Application for Divorce?⑦ *<br>Adakah anda ingin memfailkan Permohonan Silang untuk Pe     | erceraian?                                                                                                    |
| ○ Yes ● No                                                                                                    |                                                                                                    |
| O Yes O No Description                                                                                                 | Documents Required (Soft copies for upload)                                                                                              |
| To be filed by a wife (called the Defendant) who is respondin<br>husband's - <mark>Plaintiff's Case Statement 🗗</mark> | <ul><li>g to</li><li>NRIC or valid Passport (for foreigner)</li><li>Deed Poll (if applicable where a party has changed his/her</li></ul> |
| Estimated time required: 30mins                                                                                        | name)<br>• Marriage/Revocation Certificate                                                                                               |
| Filing fee: \$12                                                                                                    | <u>View Full List</u> ≯                                                                                                    |
|                                                                                                    |                                                                                                    |

- (Continued) Under the Memorandum of Defence form, these are the sections that need to filled up :
- a) Memorandum of Defence
- b) Parenting Plan

18

19

c) Matrimonial Property Plan

You can only click **Submit and Make Payment** after all the mandatory sections are marked as Completed (Green). Alternatively, you can click **Save as Draft** to save the Memorandum of Defence as a draft.

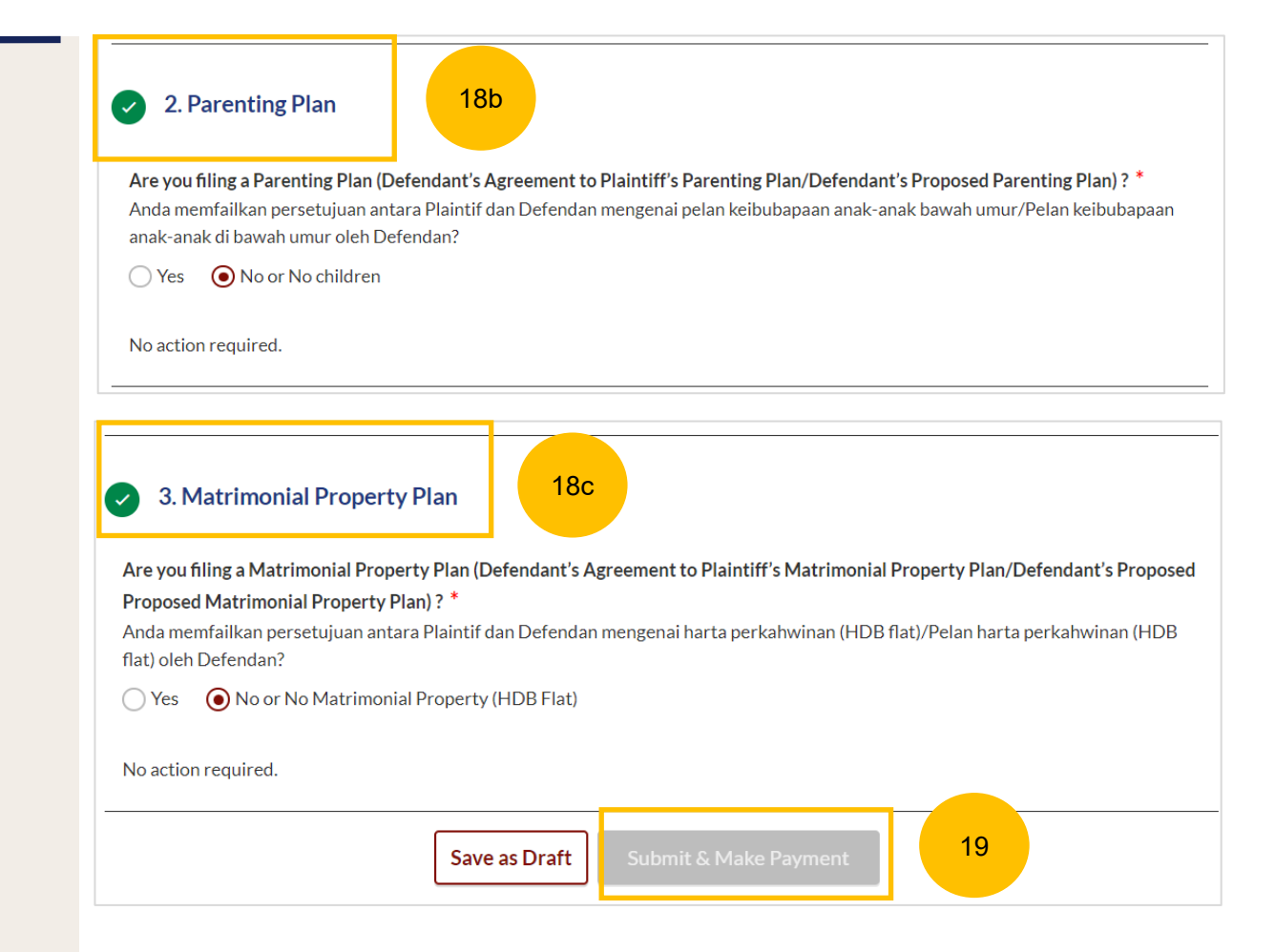

Memorandum of Defence With Cross Application

#### Return to Contents

#### **MOD with Cross Application – Attended MCP**

- You can file Memorandum of Defence **with Cross Application** if you meet any of these criteria:
- a) Have attended the Marriage Counselling Programme.
- b) Have been from attending the Marriage Counselling Programme.
- c) Have obtained an Order of Court allowing him to do so.

Select YES for the question "**Do you want to file a Cross-Application** for **Divorce?**" (YES/NO), if criteria (a) is met.

- If you have attended the Marriage Counselling Programme, select YES as the answer to the question "Has the Defendant attended a Marriage Counselling Programme?" (YES/NO).
- 3 Key in the case ID indicated on the Pre-Originating Summons Letter or Email, upon the completion of Marriage Counselling Programme.
  - Click on Submit.

1

5

- If you have entered a valid Case ID, you will see this message.
- The **Proceed to Memorandum of Defence (Husband/Wife)** button will be enabled and you can file Memorandum of Defence <u>with Cross</u> <u>Application.</u>

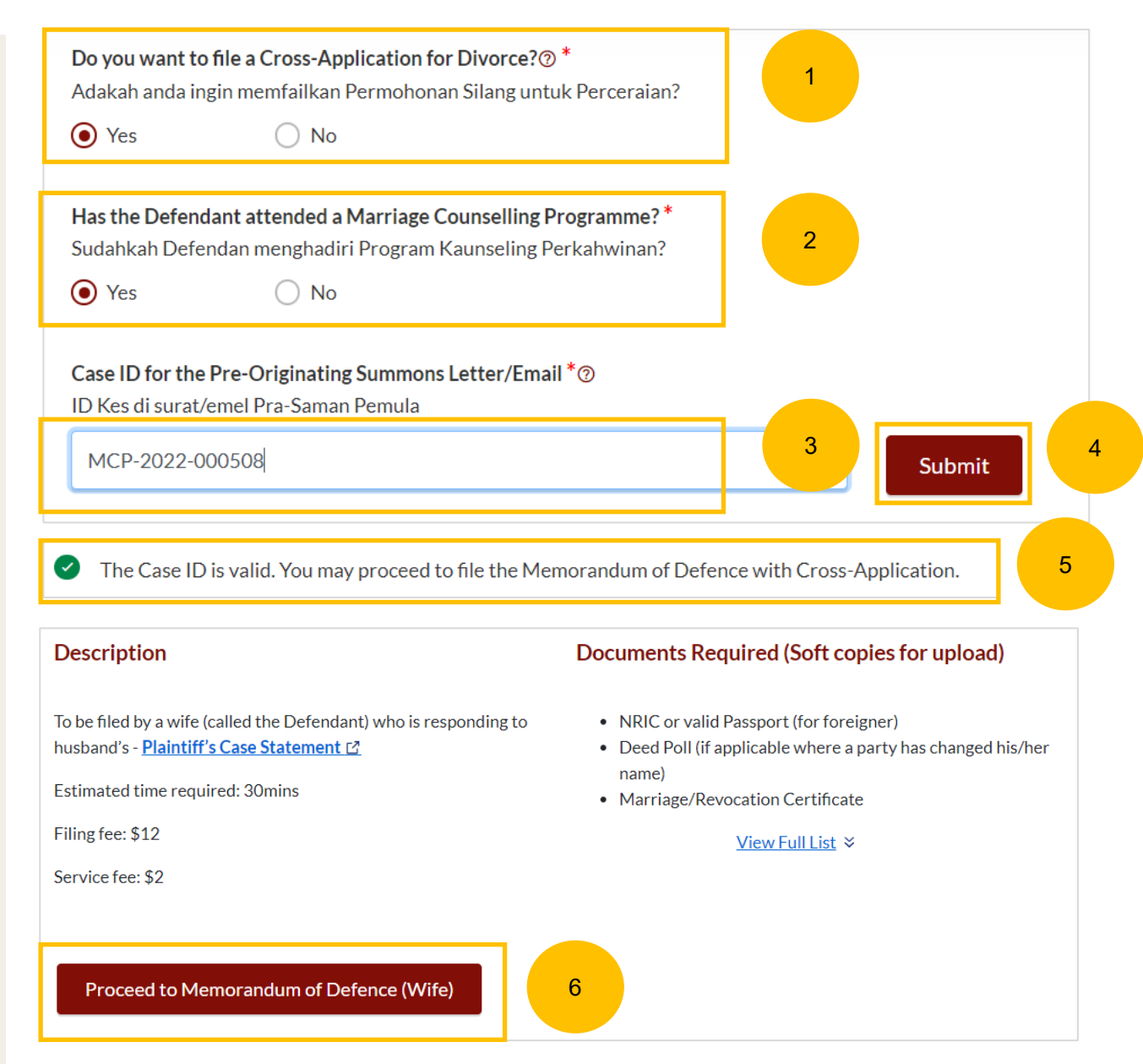

#### **MOD with Cross Application – Attended MCP**

7

- If the Case ID is invalid, or the Pre-Originating Summons letter was received in hard copy, you will see this message. The Case ID may not be available in the system.
- 8 You are required to upload in PDF format the Pre-Originating Letter or email that you received. Click on **Choose File** to upload the letter.
- 9 The **Proceed to Memorandum of Defence (Husband/Wife)** button will only be enabled when you have uploaded the Pre-Originating Summons Letter.

| The Case ID is invalid. You cannot file Cross-                                      | Application.         | 7                         |                |
|-------------------------------------------------------------------------------------|----------------------|---------------------------|----------------|
| Case ID on Pre-Originating Summons Letter<br>ID Kes di dalam surat Pra-Saman Pemula |                      |                           |                |
| Drag and drop your document here                                                    |                      | 8                         | Choose File    |
| Up to a maximum file size of 10MB. File type must be                                | PDF. Filename cannot | contain invalid character | s#%&*:<>?/ {}. |

#### Description

To be filed by a wife (called the Defendant) who is responding to husband's - Plaintiff's Case Statement [2]

Estimated time required: 30mins

Filing fee: \$12

Service fee: \$2

Proceed to Memorandum of Defence (Wife)

9

#### Documents Required (Soft copies for upload)

- NRIC or valid Passport (for foreigner)
- Deed Poll (if applicable where a party has changed his/her name)
- Marriage/Revocation Certificate

#### <u>View Full List</u> ×

### **MOD with Cross Application – Excluded Party**

10

11

12

- You can file Memorandum of Defence **<u>with Cross Application</u>** if you meet one of these criteria:
- a) Have attended the Marriage Counselling Programme.
- b) Have been excluded from the Marriage Counselling Programme.
- c) Have obtained an Order of Court allowing him to do so.

Select Yes for the question "**Do you want to file a Cross-Application** for **Divorce?**" (YES/NO), if criteria (b) is met.

- If you are excluded from attending the Marriage Counselling Programme i.e. the outcome of your Registration for the Marriage Counselling Programme was EXLCUDED, select NO as the answer to the question "Has the Defendant attended a Marriage Counselling Programme?" (YES/NO).
- Answer the further question "**Is the Defendant an excluded party or obtained an Order of Court?**" Select the answer as AN EXCLUDED PARTY.
- <sup>13</sup> The **Proceed to Memorandum of Defence (Husband/Wife)** button will be enabled and you can file the Memorandum of Defence <u>with</u> <u>Cross Application.</u>

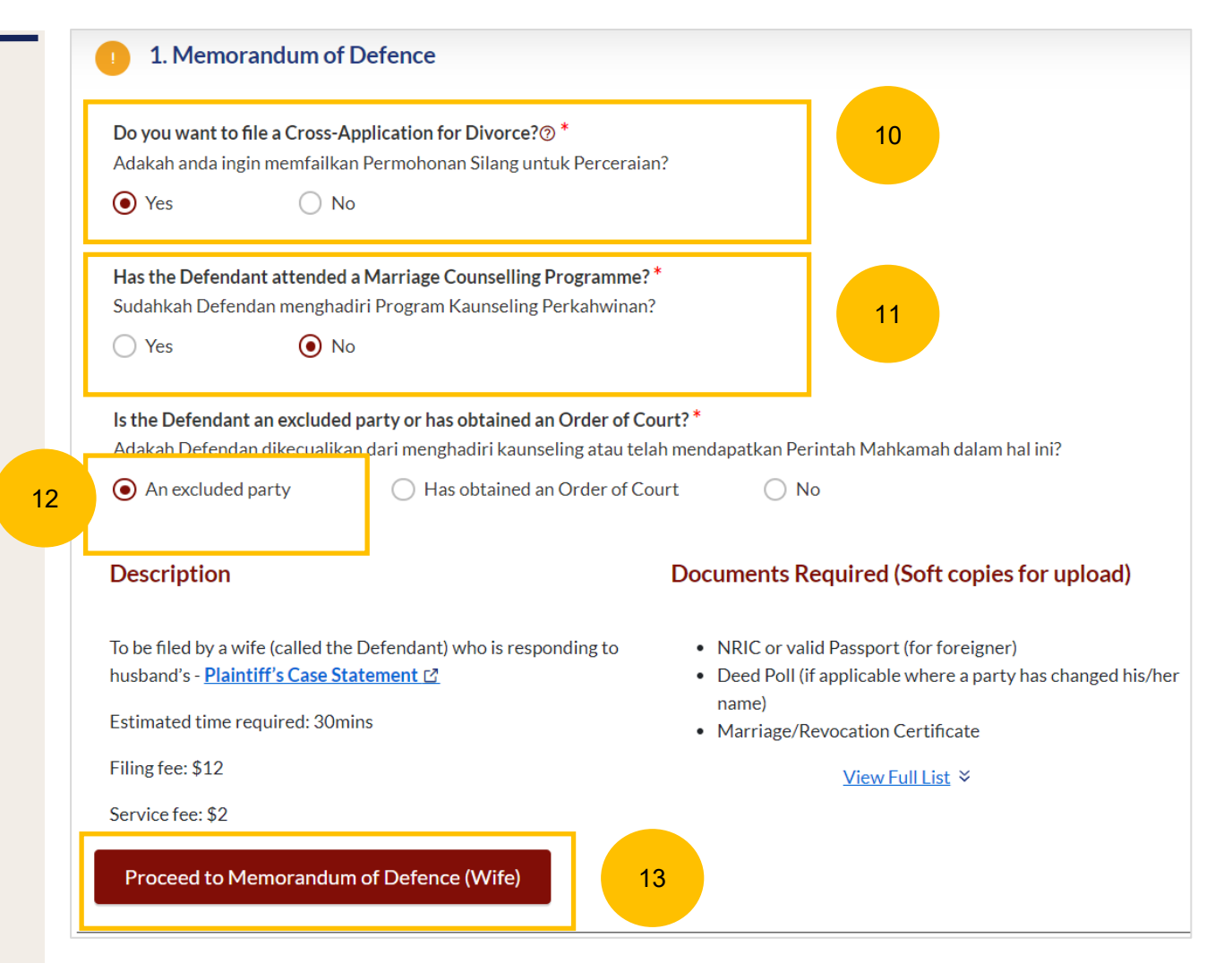

## **MOD** with Cross Application – Obtained Order of Court

- You can file Memorandum of Defence **with Cross Application** if you have meet one of these criteria:
- a) Have attended Marriage Counselling Programme.
- b) Have excluded to attend Marriage Counselling Programme.
- c) Have obtained an Order of Court.

14

16

Select Yes for the question "**Do you want to file a Cross-Application** for divorce?" (YES/NO).

- <sup>15</sup> If the Defendant has obtained an Order of Court, select NO to the question "**Has the Defendant attended a Marriage Counselling Programme?**" (YES/NO).
  - Please answer the further question "**Is the Defendant an excluded party or obtained an Order of Court?**" Select the answer as HAS OBTAINED AN ORDER OF COURT.
  - Key in the Order of Court Issuance Date.
  - 8 Key in Order of Court Number and click on Submit.
- 19 The Proceed to Memorandum of Defence (Husband/Wife) button will be enabled and you can file the Memorandum of Defence <u>with</u> <u>Cross Application.</u>

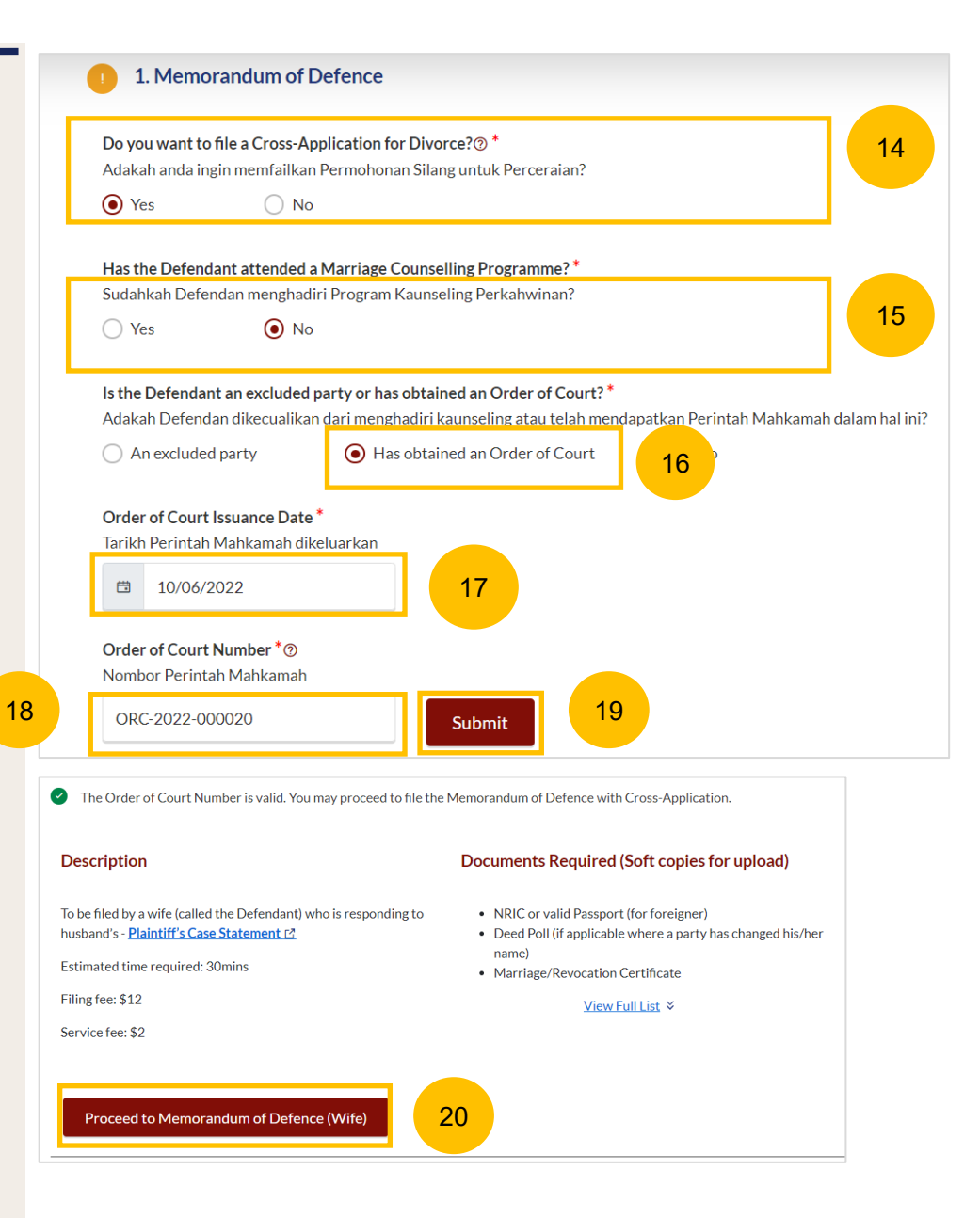

7

#### MOD with Cross Application – Obtained Court Order

- If your Court Order Number is invalid, or you have received the Order of Court before the implementation of E-Services, you will see this message. The Order of Court number may not be available in the system.
- 8 You are required to upload the Order of Court in PDF format. Click on **Choose File** to upload the Order of Court.
- 9 The **Proceed to Memorandum of Defence (Husband/Wife)** button will only be enabled once you have uploaded the Order of Court.

#### 21

The Order of Court Number is invalid. You cannot file the Memorandum of Defence with Cross-Application.

| 22 Choose File                                                                                                    |
|----------------------------------------------------------------------------------------------------|
| Filename cannot contain invalid characters # % & * : < > ?/                                                                                                    |
| Documents Required (Soft copies for upload)                                                                                                    |
| <ul> <li>NRIC or valid Passport (for foreigner)</li> <li>Deed Poll (if applicable where a party has changed his/l name)</li> <li>Marriage/Revocation Certificate</li> </ul> |
| <u>View Full List</u> ≈                                                                                                    |
| F                                                                                                    |

# Memorandum of Defence Without Cross Application

# **MOD** without Cross Application

1

3

- If you are not filing a Cross-Application, select NO as the answer to the question **"Do you want to file a Cross-Application for Divorce?**" (YES/NO).
- 2 Answer the answer to the question, "Has the Defendant attended a Marriage Counselling Programme?" (YES/NO).
  - The Proceed to Memorandum of Defence (Husband/Wife) without Cross-Application for Divorce button will then then be enabled and you can file the Memorandum of Defence without Cross Application.

| Yes No                                                                                                    |                                                                                                    |
|----------------------------------------------------------------------------------------------------|----------------------------------------------------------------------------------------------------|
| Has the Defendant attended a Marriage Counselling Programme         Sudahkah Defendan menghadiri Program Kaunseling Perkahwina         Yes       No  | ?**<br>n? 2                                                                                                    |
| Description                                                                                                    | Documents Required (Soft copies for upload)                                                                                                    |
| To be filed by a wife (called the Defendant) who is responding to husband's - <u>Plaintiff's Case Statement (</u><br>Estimated time required: 30mins | <ul> <li>NRIC or valid Passport (for foreigner)</li> <li>Deed Poll (if applicable where a party has changed his/<br/>name)</li> <li>Marriage/Revocation Certificate</li> </ul> |
| Filing fee: \$12                                                                                                    | <u>View Full List</u> ×                                                                                                    |

1. Memorandum of Defence

# Request Referral to Attend MCP to file Cross Application

1

## **Request Referral to Attend MCP to File Cross Application**

- If the Defendant has not attended Marriage Counselling Programme, and would like to file Cross Application for Divorce, the Defendant can request a referral to Attend Marriage Counselling Programme.
- The **Submit Request** button will be enabled in the following circumstances:
  - a) The answer to "Do you want to File Cross Application for Divorce?" is **YES**
  - b) The answer to "Has the Defendant attended a Marriage Counselling Programme?" is **NO**
  - c) The answer to "Is the Defendant an excluded party or has obtained an Order of Court?" is **NO**

Once the request is submitted, the Defendant will be contacted to arrange for his/her attendance at the Marriage Counselling Programme. After he/she has completed the Marriage Counselling Programme, please refer to page 14 to file Memorandum of Defence with Cross Application for Divorce.

| Adakah anda ingin                                                                                                    | <b>e a Cross-App</b><br>memfailkan F                                                                                   | <b>lication for D</b><br>Permohonan S                                         | ivorce?⑦*<br>ilang untuk Perce                                                                                 | eraian?                                                                        |                                                       |            | 1         | а      |    |  |
|----------------------------------------------------------------------------------------------------|----------------------------------------------------------------------------------------------------|-------------------------------------------------------------------------------|----------------------------------------------------------------------------------------------------|--------------------------------------------------------------------------------|-------------------------------------------------------|------------|-----------|--------|----|--|
| • Yes                                                                                                    | 🔿 No                                                                                                    |                                                                               |                                                                                                    |                                                                                |                                                       |            |           |        |    |  |
| Has the Defendant                                                                                                    | t attended a N                                                                                                    | Aarriage Cou                                                                  | nselling Program                                                                                               | ime?*                                                                          |                                                       |            |           |        |    |  |
| Sudahkah Defenda                                                                                                    | n menghadiri                                                                                                    | Program Kau                                                                   | nseling Perkahwi                                                                                               | inan?                                                                          |                                                       |            | 1         | b      |    |  |
| ◯ Yes                                                                                                    | No                                                                                                    |                                                                               |                                                                                                    |                                                                                |                                                       |            |           |        |    |  |
| Adakah Defendan                                                                                                    | dikecualikan (<br>arty                                                                                                 | dari menghadi                                                                 | ri kaunseling atau<br>tained an Order (                                                                        | u telah menda<br>of Court                                                      | patkan Perinta                                        | h Mahkamah | dalam hal | ini?   | 1c |  |
| Adakah Defendan o                                                                                                    | dikecualikan o<br>arty                                                                                                 | dari menghadi<br>🔵 Has ob                                                     | ri kaunseling ataı<br>tained an Order o                                                                        | u telah menda<br>of Court                                                      | patkan Perinta                                        | h Mahkamah | dalam hal | ini?   | 1c |  |
| Adakah Defendan o<br>An excluded pa<br>You may ONLY file                                                                                                    | dikecualikan o<br>arty<br>a Cross-Appli                                                                                | dari menghadi<br>Has ob<br>cation for Div                                     | ri kaunseling ataı<br>tained an Order o<br>orce if you satisfy                                                 | u telah menda<br>of Court<br>y one of the fo                                   | Ipatkan Perinta<br>No<br>No                           | h Mahkamah | dalam hal | ini?   | 10 |  |
| Adakah Defendan o<br>An excluded pa<br>You may ONLY file<br>- Attended a Mar                                                                                   | dikecualikan d<br>arty<br>a Cross-Appli<br>rriage Counse                                                               | dari menghadi<br>O Has ob<br>cation for Div<br>elling Program                 | ri kaunseling atau<br>tained an Order o<br>orce if you satisfy<br>me                                           | u telah menda<br>of Court<br>y one of the fo                                   | Dillowing:                                            | h Mahkamah | dalam hal | ini?   | 10 |  |
| Adakah Defendan o<br>An excluded pa<br>You may ONLY file<br>- Attended a Mar<br>- Are an excluded<br>- Obtained an Or                                          | dikecualikan o<br>arty<br>a Cross-Appli<br>rriage Counse<br>d party<br>rder of Court                                   | dari menghadi<br>O Has ob<br>cation for Div<br>elling Program                 | ri kaunseling atau<br>tained an Order o<br>orce if you satisfy<br>me                                           | u telah menda<br>of Court<br>y one of the fo                                   | patkan Perinta <ul> <li>No</li> </ul>                 | h Mahkamah | dalam hal | ini?   | 10 |  |
| Adakah Defendan o<br>An excluded pa<br>You may ONLY file<br>- Attended a Mar<br>- Are an excluded<br>- Obtained an Or<br>The Defendant wo                      | dikecualikan o<br>arty<br>a Cross-Appl<br>rriage Counse<br>d party<br>rder of Court                                    | dari menghadi<br>Has ob<br>cation for Div<br>elling Program                   | ri kaunseling atau<br>tained an Order o<br>orce if you satisfy<br>me                                           | u telah menda<br>of Court<br>y one of the fo                                   | Patkan Perinta  No  No  No  No  No  No  No  No  No  N | n Mahkamah | dalam hal | ation  |    |  |
| Adakah Defendan o<br>An excluded pa<br>You may ONLY file<br>- Attended a Mar<br>- Are an excluded<br>- Obtained an Or<br>The Defendant wo<br>Defendan ingin me | dikecualikan o<br>arty<br>a Cross-Appl<br>rriage Counse<br>d party<br>rder of Court<br>uld like to rea<br>ndapatkan ru | dari menghadi<br>Has ob<br>cation for Div<br>elling Program<br>quest for Refe | ri kaunseling atau<br>tained an Order o<br>orce if you satisfy<br>me<br>erral to Attend M<br>al') untuk mensha | u telah menda<br>of Court<br>y one of the fo<br>larriage Coun<br>adiri Program | Patkan Perinta  No  No  No  No  No  No  No  No  No  N | h Mahkamah | dalam hal | ation. | 1c |  |

# Memorandum of Defence With & Without Cross Application

1

2

3

Once you have clicked on Proceed to Memorandum of Defence (Husband/Wife) or Proceed to Memorandum of Defence (Husband/Wife) without Cross-Application for Divorce you will be redirected to the Important Notes. Please read through the Important Notes.

- Select the checkbox to confirm that you have read and agreed to the Privacy Statement and Terms of Use.
- The **Agree and Proceed** button will be enabled once you have done so. Click on **Agree and Proceed** to continue.

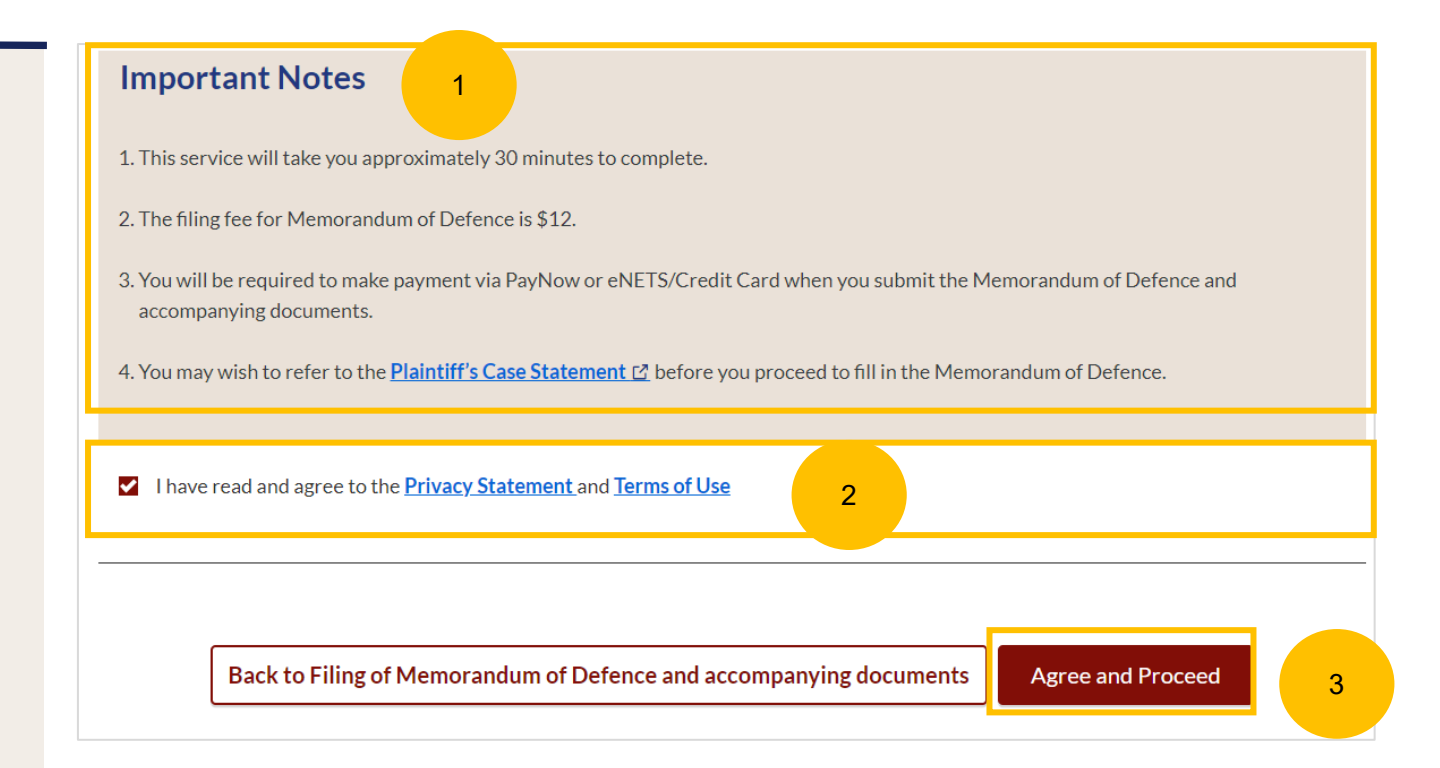

- On the header you will find a navigation bar to guide you on the steps for completing the Memorandum of Defence which are:
  - a) Memorandum of Defence
  - b) Preview
  - c) Declare & Save
- 5 On the side Navigation bar, you will find the different sections to be completed. Any incomplete section will be marked with a yellow icon. Once completed, it will turn green.
  - 1. Plaintiff
  - 2. Defendant
  - 3. Date and Place of Marriage
  - 4. Jurisdiction
  - 5. Defence
  - 6. Child(ren)
  - 7. Related Court Proceedings
  - 8. Relief Claimed
  - 9. Cross-Application for Divorce (this section is only enabled if you have met the criteria in the initiation pages. Please refer to slides 33 to 37)
- 6 Click Save as Draft to save the filled-up data.
  - You can move to the **next section** by clicking on the arrow at the bottom of the page, and the information will be automatically saved as a draft.
- 8 Upon filling all the mandatory fields, a green tick will appear for each section in the vertical tab (see example below).

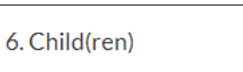

7

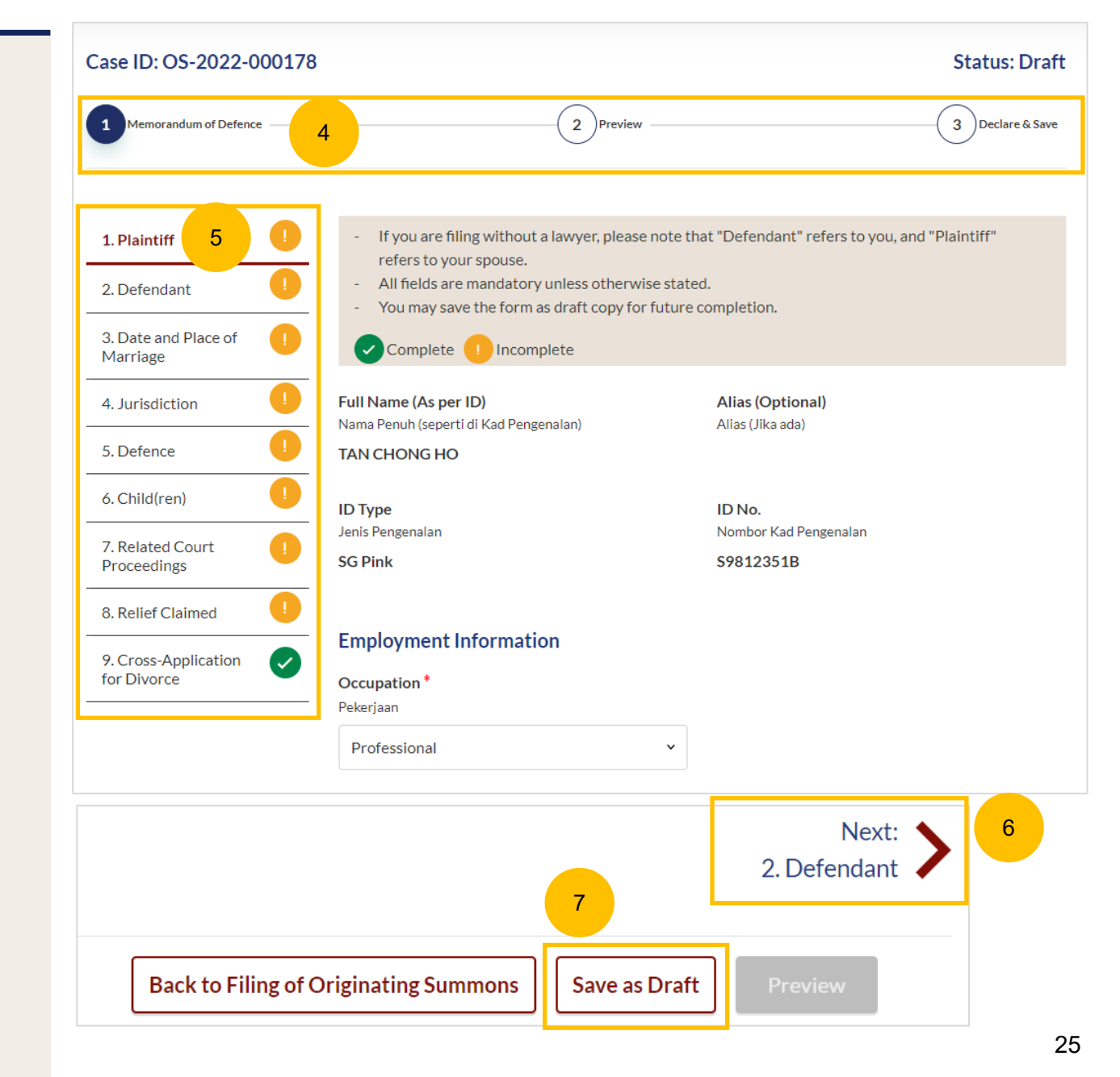

#### Return to Contents

# MOD - 1. Plaintiff 8 Please verify these details which are non-editable: a) Full Name (Alias – if any) b) ID Type

c) ID No

9

Specify further details such as:

- a) Occupation
- b) Gross Salary

You can move to the **Next section** by clicking on the arrow at the bottom of the page, to continue fill up section **2. Defendant**.

Next: 2. Defendant

| Nama Penuh (seperti di Kad Pengenalan)                                                                    | Alias (Optional)<br>Alias (Jika ada) |
|----------------------------------------------------------------------------------------------------|--------------------------------------|
| TAN CHONG HO                                                                                              |                                      |
| ID Type                                                                                                   | ID No.                               |
| SG Pink                                                                                                   | S9812351B                            |
| Employment Information<br>Occupation *                                                                    |                                      |
| Pekerjaan Professional                                                                                    |                                      |
|                                                                                                    | •                                    |
| <b>Gross Salary *</b><br>Gaji Kasar                                                                       | -                                    |
| Gross Salary *<br>Gaji Kasar<br>Monthly Annual                                                            | ·                                    |
| Gross Salary *<br>Gaji Kasar<br>Monthly Annual<br>Amount of Gross Salary (\$) *<br>Jumlah Gaji Kasar (\$) |                                      |

## MOD - 2. Defendant

- Please verify these details which are non-editable:
   a) Full Name (Alias if any)
   b) ID Type
   c) ID No
- 11 Specify further details such as:
  - a) Religion, Educational Level
  - b) If the Defendant (i.e. you) is female, please answer the question "Is the Defendant/are you currently pregnant?" (YES/NO)
- 12 If you have changed your name:
  - a) Select "The Defendant has changed name..."
  - b) Key in New Full Name (as per ID)
  - c) Click on **Choose File** and upload Deed Poll in PDF format as a supporting document.

| Full Name (As per ID)<br>Nama Penuh (seperti di Kad Pengenalan)                  | <b>Alias (Optional)</b><br>Alias (Jika ada)           | 10 |
|----------------------------------------------------------------------------------|-------------------------------------------------------|----|
| STITAMINAH BINTI SCHMIDT                                                         |                                                       |    |
| <b>ID Type</b><br>Jenis Pengenalan                                               | <b>ID No.</b><br>Nombor Kad Pengenalan                |    |
| SG Pink                                                                          | Т6019967Н                                             |    |
| <b>Citizenship</b><br>Kewarganegaraan                                            | <b>Age</b><br>Umur                                    |    |
| Religion*                                                                        | Educational Level *                                   |    |
| Agama                                                                            | Peringkat Pendidikan                                  | 11 |
| lslam 🗸                                                                          | Master's and Doctorate or Equivalent 🔹 🗸              |    |
| The Defendant has changed name and requests for                                  | or change in Title of Action.                         |    |
| The Defendant has changed name and requests f                                    | for change in Title of Action.                        |    |
| New Full Name (as per ID) *                                                      |                                                       |    |
| SITI AMINAH BINTI SCHMIDT ROWE                                                   | 12b                                                   |    |
| <b>Please upload the Deed Poll</b><br>Sila muat naik Surat Ikatan Penukaran Nama |                                                       |    |
| Drag and drop your document here                                                 | 12c Choose File                                       |    |
| Up to a maximum file size of 10MB. File type must be & * : < > ? /   { }.        | e PDF. Filename cannot contain invalid characters # % |    |

#### MOD – 2. Defendant

- 13 Under Employment Information answer the question "Do you confirm paragraph 8 of the Plaintiff's Case Statement)?" Click the hyperlink on Plaintiff's Case Statement, and the generated PDF file for Plaintiff's Case Statement will be downloaded. Please read through Paragraph 8 of the Case Statement.
- Once you have read, please answer the question by selecting either one:
  - a) Confirm
  - b) Do not confirm

#### Provide other details such as :

a) Occupation

15

- b) Gross Salary.
- c) Current Address
- d) Last Address (which parties to the marriage have lived together as husband and wife).

You can move to the **Next section** by clicking on the arrow at the bottom of the page, to continue to section **3. Date and Place of Marriage**.

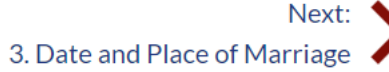

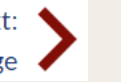

| Employment Inf                                      | ormation                    |                       |      |  |
|-----------------------------------------------------|-----------------------------|-----------------------|------|--|
| Do you confirm para                                 | agraph 8 of the Plaintiff's | S Case Statement [4?] | * 13 |  |
| Adakah anda mengesah                                | ikan perenggan 8 Pernyataar | n Kes pihak Plaintif? |      |  |
| Confirm                                             | O not confirm               | 14                    |      |  |
| Occupation *                                        |                             |                       |      |  |
| Pekerjaan                                           |                             |                       | 15   |  |
| Not Working                                         |                             | ~                     |      |  |
| Gross Salary *                                      |                             |                       |      |  |
| Gaji Kasar                                          |                             |                       |      |  |
| Monthly                                             | Annual                      |                       |      |  |
| <b>Amount of Gross Sa</b><br>Jumlah Gaji Kasar (\$) | lary (\$) *                 |                       |      |  |
| 41000                                               |                             |                       |      |  |
|                                                     |                             |                       |      |  |
|                                                     |                             |                       |      |  |

#### MOD - 3. Date and Place of Marriage

- 16 The fields for Place of Marriage Registration, Marriage Certificate Number, Date of Marriage for Current Marriage are auto retrieved from the Originating Summons and are non-editable.
- 17 You are required to upload the Marriage Certificate in PDF format. Click **Choose File** to upload the Marriage Certificate.
- 18 If you would like to edit the Marriage details, select "The Defendant would like to provide other marriage details".

You can move to the **Next section** by clicking on the arrow at the bottom of the page, to continue fill up section **4. Jurisdiction**.

Next: 4. Jurisdiction

| The Defendant would like to provide other marrie                                                                                                    | age details                                                                                                    |
|----------------------------------------------------------------------------------------------------|----------------------------------------------------------------------------------------------------|
| Place of Marriage Registration *                                                                                                    |                                                                                                    |
| rempat rendantaran renkanwinan                                                                                                    |                                                                                                    |
| Singapore Y                                                                                                    | 16                                                                                                    |
| Marriage Certificate Number * 💿                                                                                                    | Date of Marriage for Current Marriage *                                                                                                |
| Nombor Sijil Pernikahan                                                                                                    | Tarikh Perkahwinan Bagi Perkahwinan Semasa                                                                                             |
| 99188178                                                                                                    | 19/09/2019                                                                                                    |
| Please upload the Marriage Certificate and any sup<br>Sila muat naikkan Sijil Pernikahan dan Dokumen sokongan a                                                      | porting documents ⑦<br>nda                                                                                                    |
| ③ For marriages registered overseas, please provide<br>the marriage certificate is not in the English or Ma<br>true translation of the marriage certificate in the E | e the foreign marriage certificate with attestation. If<br>alay language, you are required to provide a certified<br>English language. |
| Drag and drop your document here                                                                                                    | Choose File 17                                                                                                    |
| Up to a maximum file size of 10MB. File type must be & * : < > ? /   { }.                                                                                            | PDF. Filename cannot contain invalid characters # %                                                                                    |

#### MOD – 4. Jurisdiction

- 19 Select the Court's Jurisdiction :
  - a) Domicile

20

21

b) Habitual Residence

If you select "Domicile", select one of the options in that section. If you select 'Neither the Plaintiff nor the Defendant is a Singapore Citizen', you are required to "State reasons for which the Court has jurisdiction based on domicile".

If you select "Habitual Residence", select one of the options in that section. You are also required to provide the residential details for a minimum of 3 years immediately preceding the date of filing the Originating Summons. Click on Add Residential Details button to furnish the details. Supporting documents related to the residential details are required. Click on Choose File to upload supporting documents in PDF format.

You can move to the **Next section** by clicking on the arrow at the bottom of the page, to continue to the next section **5. Defence**.

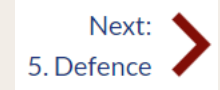

| The Court's Jurisdiction ⑦<br>Bidang Kuasa Mahkamah                                                                                                    |                      |
|----------------------------------------------------------------------------------------------------|----------------------|
| Domicile      Habitual Residence                                                                                                    | 19                   |
| The Court has jurisdiction based on domicile. Choose one of the following:<br>Mahkamah mempunyai bidang kuasa berdasarkan domisil. Sila pilih salah satu yang berikut: |                      |
| O The Plaintiff is a Singapore citizen                                                                                                    |                      |
| O The Defendant is a Singapore citizen                                                                                                    |                      |
| <ul> <li>Both the Plaintiff and the Defendant are Singapore citizens</li> </ul>                                                                                        |                      |
| Neither the Plaintiff nor the Defendant is a Singapore citizen                                                                                                    |                      |
|                                                                                                    |                      |
| The Court's Jurisdiction ⑦<br>Bidang Kuasa Mahkamah                                                                                                    |                      |
| O Domicile 💿 Habitual Residence                                                                                                    |                      |
| The Court has jurisdiction based on habitual residence. Choose one of the following:                                                                                   | ut•                  |
| The Plaintiff has been habitually resident in Singapore for a period of 3 years immediately preced<br>filing of this Originating Summons.                              | ling the date of the |
| The Defendant has been habitually resident in Singapore for a period of 3 years immediately pre-<br>the filing of this Originating Summons.                            | ceding the date of   |
| State the relevant details<br>Nyatakan butiran yang relevan                                                                                                    |                      |
| S/N Postal Status Stayed From Stayed To More                                                                                                    | Options              |
| Please add 'Residential Details'                                                                                                    |                      |
| Add Residential Details 21                                                                                                    |                      |

#### Return to Contents

## MOD – 5. Defence

- 22 Click on the hyperlink on **Plaintiff's Case Statement**, to download the generated PDF of the Plaintiff's Case Statement and read through the Paragraph 4a.
- 23 Select the answer to the question "**Do you confirm paragraph 4a of the Plaintiff's Case Statement)?**"
- 24 If you select **Do not confirm**, provide the full particulars of the facts relied on but not the evidence by which they are to be proved.

| <b>Do you</b><br>Adakah    | anda m                     | rm p<br>ienge         | arag<br>sahka | rap<br>an p           | h 4(a<br>eren          | a <b>) of</b> i<br>ggan 4 | the P<br>4(a) Pe        | lainti<br>ernyai | i <b>ff's C</b><br>taan Ke | <mark>ase S</mark><br>es pil | <mark>Stater</mark><br>nak Pla | nent<br>intif?         | ?                         |                         |                           |          | 22         |   |
|----------------------------|----------------------------|-----------------------|---------------|-----------------------|------------------------|---------------------------|-------------------------|------------------|----------------------------|------------------------------|--------------------------------|------------------------|---------------------------|-------------------------|---------------------------|----------|------------|---|
| () Co                      | onfirm                     | 0                     | ) D           | o no                  | ot cor                 | nfirm                     |                         | 2                | 3                          |                              |                                |                        |                           |                         |                           |          |            |   |
| <b>State fu</b><br>Nyataka | <b>ull par</b><br>an butir | <b>ticul</b><br>an pe | ars o         | <b>of tl</b><br>fakta | n <b>e fa</b><br>a-fak | <b>cts r</b><br>ta yar    | <b>elied</b><br>ng disa | on b<br>andar    | u <b>t not</b><br>kan tet  | t <b>he</b><br>tapi b        | <b>evide</b><br>ukan b         | <b>nce l</b><br>ukti y | <b>oy wh</b> i<br>rang ha | <b>ich tł</b><br>irus d | <b>tey are</b><br>isahkan | e to b   | e proved 🤇 | ) |
| Norm<br>Sans               | nal<br>Serif               | ÷<br>‡                | в<br>≡        | I                     | <u>∪</u><br><u>7</u> × | S                         | "                       |                  |                            | ≣                            | <b>X</b> <sub>2</sub>          | <b>X</b> <sup>2</sup>  | Œ                         | E                       | ۰¶                        | <u>A</u> | A          |   |
| Enter                      | text                       |                       |               |                       |                        |                           |                         |                  |                            |                              |                                |                        |                           |                         |                           |          | 24         |   |
|                            |                            |                       |               |                       |                        |                           |                         |                  |                            |                              |                                |                        |                           |                         |                           |          |            |   |

## MOD – 5. Defence

- 25 Click on the hyperlink on **Plaintiff's Case Statement**, to download the generated PDF of the Plaintiff's Case Statement and read through the Paragraph 4b.
- 26 Select the answer to the question "**Do you confirm paragraph 4b of the Plaintiff's Case Statement)?**"
- 27 If you select **Disagree**, provide the full particulars of the facts relied on but not the evidence by which they are to be proved.

You can move to the **Next section** by clicking on the arrow in the bottom of the page, to continue fill up section **6. Child(ren)**.

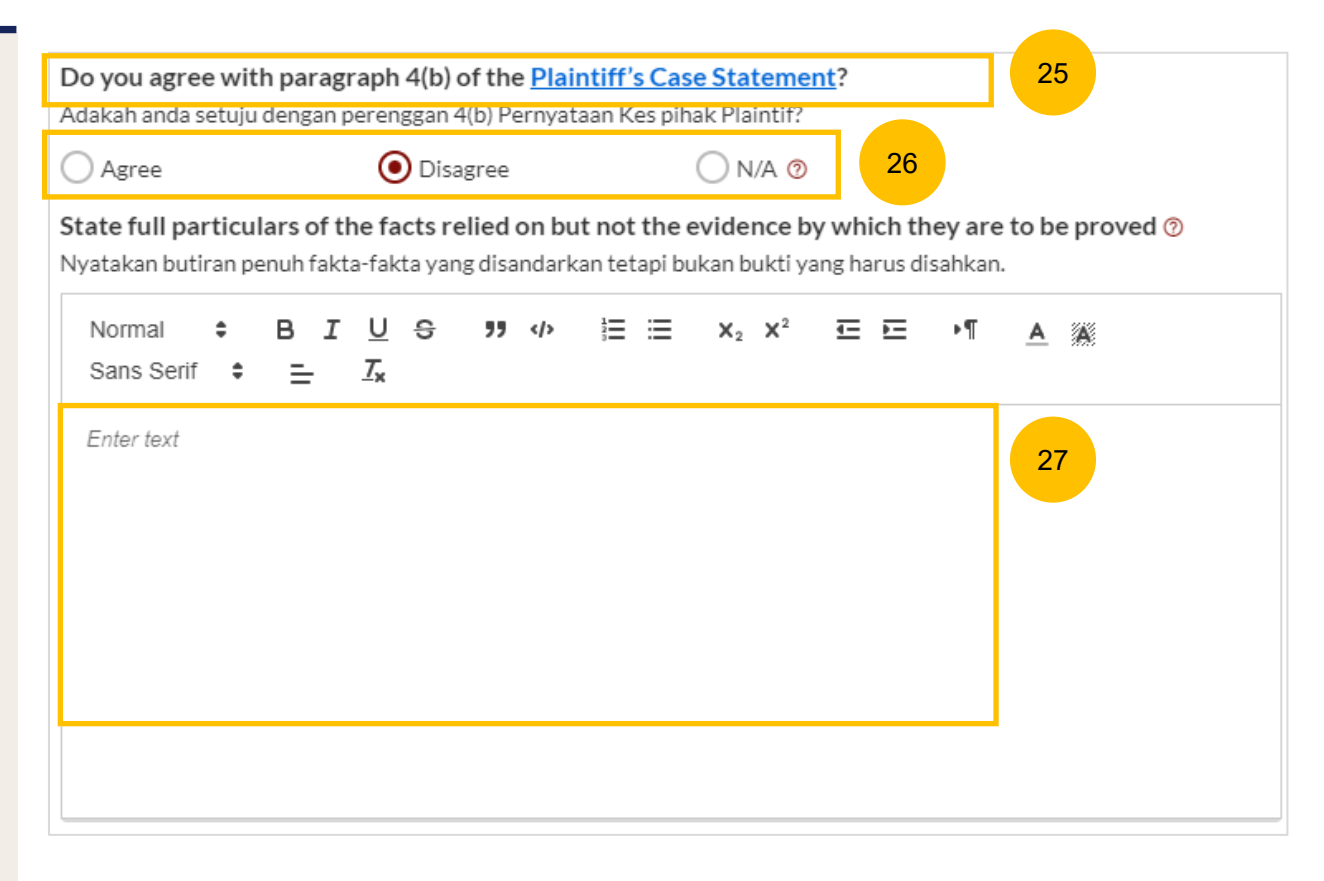

Next: 6. Child(ren)

## MOD - 6. Child(ren)

- 28 If the children's particulars were provided in the Case Statement, the children's names will be auto populated. Click on each Child's name to furnish the details or click on the 3 dots under More Options and select Edit. Provide the required details.
- 29 Click on Add Child to add another child and provide the details.

You can move to the **Next section** by clicking on the arrow at the bottom of the page, to continue to the next section **7. Related Court Proceedings**.

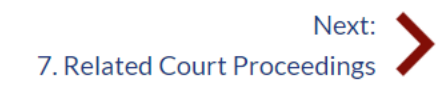

Select/ click on the child's name to furnish the details of the child. If the child has passed away, please include his/her death certificate

Select/ click on the child's name to furnish the details of the child. If the child has passed away, please include his/her death certificate

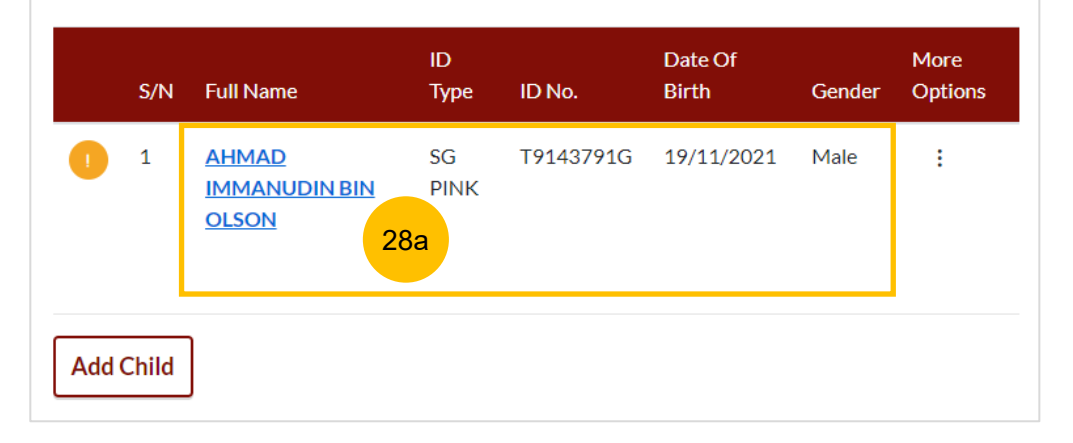

Select/ click on the child's name to furnish the details of the child. If the child has passed away, please include his/her death certificate

Select/ click on the child's name to furnish the details of the child. If the child has passed away, please include his/her death certificate

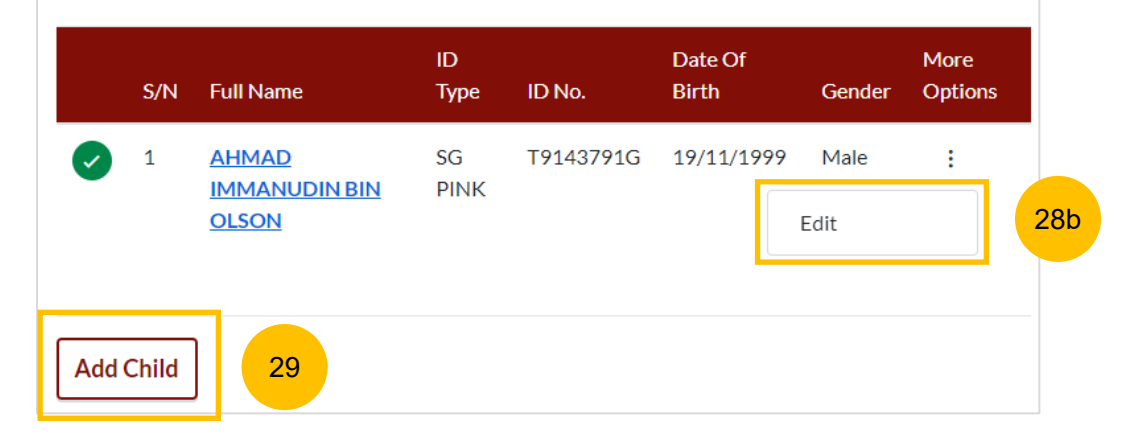

## **MOD – 7. Related Court Proceedings**

## **Bankruptcy Status**

In this section, answer the question:
 "Is the Defendant an undischarged bankrupt?" (YES/NO). If you select YES, you are required to furnish the bankruptcy details.

# 31 Click on Add Bankruptcy Details to provide details :

- a) Suit No
- b) Date of Bankruptcy Order
- c) Bankruptcy Details
- 32 Answer the question "Are there any pending bankruptcy proceedings against the Defendant" (YES/NO). If you select YES, you are required to furnish the pending bankruptcy proceeding details.
- Click on Add Pending Bankruptcy Proceedings to specify details :
   a) Suit No
  - b) Type of Bankruptcy Application (Creditor/Debtor)
  - c) Name of Creditor
  - d) Amount of Debt
  - e) Status of Proceedings

| ils More Options  |
|-------------------|
|                   |
| ini? 32           |
|                   |
| Debt More Options |
|                   |
|                   |

#### MOD - 7. Related Court Proceedings

#### 34 Other Court Proceedings

In this section, answer the question (YES/NO). If you select YES, you are required to provide details of other court proceedings.

Click on Add Court Proceedings to provide details.

35 You can move to the **Next section** by clicking on the arrow at the bottom of the page, to continue to the next section **8. Relief Claimed**.

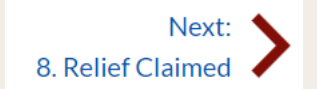

# Other Court Proceedings 34

Does the Defendant have any other Court proceedings in Singapore/elsewhere with reference to the marriage, or to any children of the parties, or between the Plaintiff and the Defendant with reference to maintenance or to any property of either or both the Plaintiff and the Defendant? \* Adakah Defendan sedang melalui sebarang prosiding Mahkamah di Singapura atau di luar negara yang berkaitan dengan perkahwinan ini, atau anak-anak kededua pihak, atau antara kededua pihak dalam isu nafkah, atau berkaitan dengan hartanah salah satu dari mereka atau kededuanya?

💽 Yes 🔿 No

Please furnish the details of the court proceedings below Sila berikan perincian prosiding Mahkamah di bawah ini

| S/N       | Court       | Nature of proceedings | Suit No. | More Options |
|-----------|-------------|-----------------------|----------|--------------|
| Add Court | : Proceedin | gs 35                 |          |              |

#### **MOD – 7. Related Court Proceedings**

## (Continued) Other Court Proceedings

If you select YES, you are required to provide details of other court proceedings. Answer the question "Which court is the proceedings related to?".

If you select a) Syariah Court, specify the details.

37 Click on **Save** once you have specified the related court proceedings.

| Which court is the proceedings related to? *          |                                      |
|-------------------------------------------------------|--------------------------------------|
| Prosiding ini berkaitan dengan mahkamah yang mana?    | 36                                   |
| Syariah Court     Any Court other than the S          | Syariah Court                        |
| The Plaintiff and the Defendant have previous matrimo | nial proceedings.                    |
| First Divorce                                         |                                      |
| Date of Divorce *                                     | Date of Rujuk/Remarriage *           |
| Tarikh Perceraian                                     | Tarikh Rujuk/Nikah Semula            |
|                                                       |                                      |
| Second Divorce                                        |                                      |
| Date of Divorce (Optional)                            | Date of Rujuk/Remarriage (Optional)  |
| Tarikh Perceraian (Jika ada)                          | Tarikh rujuk/nikah semula (Jika ada) |
|                                                       |                                      |
| L,                                                    |                                      |
| Cancel                                                | Save 37                              |

# MOD – 7. Related Court Proceedings (Continued) Other Court Proceedings If you select "Any other court other than the Syariah Court", specify Click on **Save** once you have specified the related court proceedings.

You can move to the **Next section** by clicking on the arrow at the bottom of the page, to continue to the next- section 8. Relief Claimed.

Next: 1 8. Relief Claimed

38

39

the details.

| Which court is the proceedi<br>Prosiding ini berkaitan dengan m | i <b>ngs related to? *</b><br>nahkamah yang mana? |                    |                              | 38 |
|-----------------------------------------------------------------|---------------------------------------------------|--------------------|------------------------------|----|
| 🔘 Syariah Court                                                 | <ul> <li>Any Court other than th</li> </ul>       | e Syariah Co       | urt                          |    |
| Country where proceedings<br>Negara di mana prosiding difailk   | s filed *                                         |                    |                              |    |
| Select                                                          | ~                                                 |                    |                              |    |
| Nature of Proceedings *<br>Sifat Prosiding                      |                                                   |                    |                              |    |
| Select                                                          | ~                                                 |                    |                              |    |
| <b>Suit No. *</b><br>No. Guaman                                 |                                                   | Date o<br>Tarikh I | of Application<br>Permohonan |    |
| Enter Text                                                      |                                                   | Ë                  |                              |    |
| Status of Proceedings<br>Status Prosiding                       |                                                   |                    |                              |    |
| Select                                                          | ×                                                 |                    |                              |    |
|                                                                 | Cancel                                            | Save               | 39                           |    |

## MOD – 8. Relief Claimed

40 Under this section, relief "a) That the marriage be dissolved" will be auto-checked and will be non-editable. Select one of the options in the **Dissolution of Marriage** field.

Specify the amount and details required for each of the following Reliefs claimed:

- b) Nafkah Iddah
- c) Mutaah
- d) Outstanding emas kahwin
- e) Outstanding marriage expenses (hantaran belanja)

| ~ | a) That the marriage be dissolved.                                               | )a                                |
|---|----------------------------------------------------------------------------------|-----------------------------------|
|   | Dissolution of Marriage *<br>Pembubaran Perkahwinan                              |                                   |
|   | O Agree on the Plaintiff's grounds.                                              |                                   |
|   | O Disagree, the Defendant does not wish                                          | for the marriage to be dissolved. |
|   | • Agree, the Defendant wishes to make a                                          | Cross-Application for Divorce. 📀  |
|   | b) That the Plaintiff pays nafkah iddah for the perio                            | od of iddah. @                    |
|   | Amount of Nafkah Iddah per month (\$) *<br>Jumlah nafkah iddah setiap bulan (\$) |                                   |
|   | 300000                                                                           |                                   |
|   | c) That the Plaintiff pays mutaah for the duration o                             | of marriage. ⑦ 40c                |
|   | <b>Type of Mutaah *</b><br>Jenis mutaah                                          |                                   |
|   | Fixed amount     Amount per day                                                  | Others                            |
|   | Amount of Mutaah (\$) *<br>Jumlah mutaah (\$)                                    |                                   |
|   | 4800000                                                                          |                                   |
|   | Duration of Marriage<br>Jangka masa perkahwinan                                  |                                   |
|   | Years *                                                                          | Months *                          |
|   | 3                                                                                | 1                                 |
|   | d) That the Plaintiff pays the outstanding emas kal                              | nwin. (9)                         |
|   | e) That the Plaintiff pays the outstanding marriage                              | expenses (hantaran belanja).      |

#### MOD - 8. Relief Claimed

41 Relief f) Custody / Care and Control of / Access to the child/children of the parties

If the parties have any child below 21 years old, specify the **Custody, Care and Control**, **Type of Access** for each child.

If the child(ren) is/are above 21 years old or there is no child/children, this section is not applicable and will be non-editable.

| #                     | Full Name (as per ID)                       | Joint<br>Custody      | Sole Custody to the Plaintiff | Sole Custody to th<br>Defendant     |
|-----------------------|---------------------------------------------|-----------------------|-------------------------------|-------------------------------------|
| 1                     | AHMAD IMMANUDIN<br>BIN OLSON                | 0                     | 0                             | 0                                   |
| Care ar<br>Child<br># | nd Control * ② 41b<br>Full Name (as per ID) | Care and<br>the Plair | d Control to C<br>htiff D     | are and Control to the<br>Defendant |
| 1                     | AHMAD IMMANUDIN BIN<br>OLSON                | 1 🔾                   | (                             | 0                                   |
| 1                     | AHMAD IMMANUDIN BIN<br>OLSON                | 1 ()                  | (                             | 0                                   |

## MOD – 8. Relief Claimed

42 Relief g) Division of the Matrimonial Property – the matrimonial home

Select the type of Matrimonial Homea) HDB Flatb) Private Propertyc) NIL

43 If you select (a) or (b) for the question above, you are required to furnish the address or location details for the Matrimonial Home.

| Jenis Rumah Kediaman                                                                                                    |                                                                                                    |                                            |  |
|----------------------------------------------------------------------------------------------------|----------------------------------------------------------------------------------------------------|--------------------------------------------|--|
| • HDB flat (the Flat)                                                                                                    | O Private Property                                                                                  | ◯ NIL                                      |  |
| Location                                                                                                    |                                                                                                    |                                            |  |
| Local Oversea                                                                                                    | 5                                                                                                   |                                            |  |
| Postal Code *                                                                                                    |                                                                                                    |                                            |  |
|                                                                                                    |                                                                                                    |                                            |  |
| 119960<br>Does the address contair<br>Adakah alamat mengandungi<br>• Yes No                                                                              | Level no. and/or Unit no.? *                                                                        | nbor unit?                                 |  |
| 119960<br>Does the address contair<br>Adakah alamat mengandungi<br>Yes No<br>Blk/House No. *                                                             | Level No. *                                                                                         | trieve Address<br>nbor unit?<br>Unit No. * |  |
| 119960<br>Does the address contair<br>Adakah alamat mengandungi<br>Yes No<br>Blk/House No. *<br>No. blok/rumah                                           | Re<br>Level no. and/or Unit no.? *<br>nombor aras (tingkat) dan/atau nor<br>Level No. *<br>No. Aras | nbor unit?<br>Unit No. *<br>No. Unit.      |  |
| 119960         Does the address contain         Adakah alamat mengandungi            • Yes No         Blk/House No. *         No. blok/rumah         450 | Level no. and/or Unit no.? *<br>nombor aras (tingkat) dan/atau nor<br>Level No. *<br>No. Aras       | nbor unit?<br>Unit No. *<br>No. Unit.      |  |

 $\mathbf{v}$ 

44

#### **MOD – Relief Claimed**

44 (Continued) Relief g) Division of the Matrimonial Property – the matrimonial home

If you select type of Matrimonial Home as HDB Flat, you are required to select Division of the Flat.

45 If you select type of Matrimonial Home as Private Property, you are required to furnish the details of your claim.

| Division of the Flat* | 0 |
|-----------------------|---|
|-----------------------|---|

Pembahagian rumah flat HDB

- That the Flat be surrendered to the HDB.
- O That the Agreement for Lease with the HDB be terminated.
- O That the Flat be sold in the open market.
- That the Plaintiff's share in the Flat be sold/transferred to the Defendant/the Defendant and a third party/ a third party.
- That the Defendant's share in the Flat be sold/transferred to the Plaintiff/the Plaintiff and a third party/ a third party.
- Others (please state full details of the agreement).

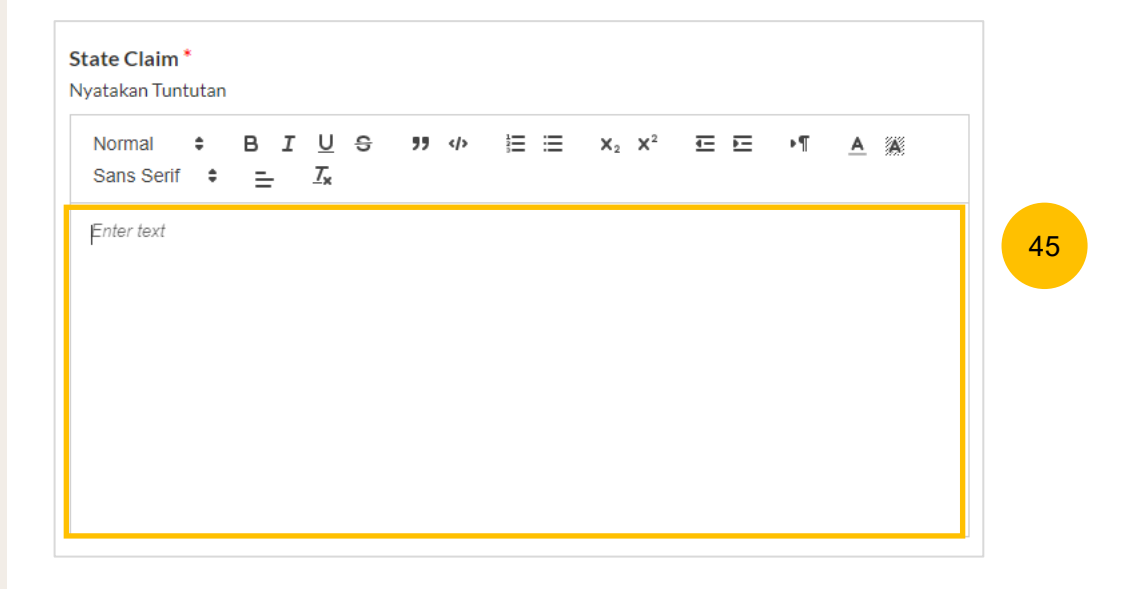

#### MOD – 8. Relief Claimed

46 (Continued) Relief g) Division of the Matrimonial Property – the matrimonial home

For any of the selected options, you are required to upload supporting documents. Click on the **Choose File** button and upload supporting documents in PDF format.

#### Supporting documents to be attached:

a) HDB Flat :

- CPF Statements showing account balances in the Ordinary, Special, Medisave, Retirement and Investment accounts (for all)\*
- CPF Statement showing public housing withdrawal details\*
- HDB Statements showing Flat Details and Minimum Occupation Period (MOP), Financial Information and Housing Loan Information
- HDB current flat details

Outstanding mortgage loan statement from bank (if applicable)\*
 b) Private Property :

- CPF Statements showing account balances in the Ordinary, Special, Medisave, Retirement and Investment accounts (for all)
- Outstanding mortgage loan statement (from bank)
- CPF Statement showing private property withdrawal details\*
- Private property title search

c) NIL :

CPF Statement showing NIL withdrawal details for property

#### Please upload the supporting documents

Sila muat naik dokumen sokongan

- CPF Statements showing account balances in the Ordinary, Special, Medisave, Retirement and Investment accounts (for all)\*
- Outstanding mortgage loan statement (for HDB)\*
- CPF Statement showing public housing withdrawal details\*
- HDB current flat details\* (<u>www.hdb.gov.sg</u><sup>™</sup>)

\*Must not be dated earlier than 1 month from the date of filing the Originating Summons.

Drag and drop your document here

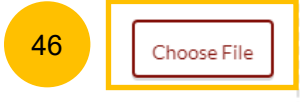

Up to a maximum file size of 10MB. File type must be PDF. Filename cannot contain invalid characters # % & \* : < > ? / |. - { }.

#### **MOD – Relief Claimed**

- 47 (including CPE monies) If the shockbox is calested provide
  - (including CPF monies). If the checkbox is selected, provide details of the claims.
- **48** Relief **i) Others**. If the checkbox is selected, provide details of the other claims.

If your MOD is <u>without Cross-Application for</u> Divorce, this is the last section for your MOD. **Once all** sections are complete, they will be marked Green (Completed):

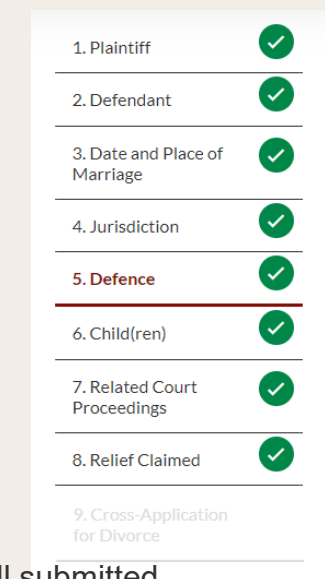

The **Preview** button will then be enabled to review all submitted information in non-editable format. Click on **Preview**.

Back to Filing of Memorandum of Defence and accompanying documents

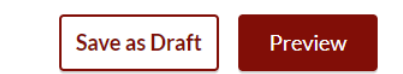

| Sans Serif                                                | ÷<br>÷  | в I<br>= | <u>U</u><br><u>T</u> * | S | " |   |    | ≣ | <b>X</b> <sub>2</sub> | X <sup>2</sup> | Ē | E. | ۰¶ | <u>A</u> | A |
|-----------------------------------------------------------|---------|----------|------------------------|---|---|---|----|---|-----------------------|----------------|---|----|----|----------|---|
| Enter text                                                |         |          |                        |   |   |   |    |   |                       |                |   |    |    |          |   |
|                                                           |         |          |                        |   |   |   |    |   |                       |                |   |    |    |          |   |
|                                                           |         |          |                        |   |   |   |    |   |                       |                |   |    |    |          |   |
|                                                           |         |          |                        |   |   |   |    |   |                       |                |   |    |    |          |   |
| i) Others                                                 |         |          |                        |   |   |   |    |   |                       |                |   |    |    |          |   |
| Other Claim                                               | s*<br>n |          |                        |   |   |   |    |   |                       |                |   |    |    |          |   |
| Tuntutan Lai                                              |         |          |                        | ~ | " | ¢ | 12 | ≔ | <b>X</b> <sub>2</sub> | $\mathbf{X}^2$ | Ŧ | Ē  | ►¶ | A        | A |
| Tuntutan Lai<br>Normal<br>Sans Serif                      | ÷<br>÷  | в I<br>≡ | <u>U</u><br><u>T</u> x | 5 |   |   |    |   |                       |                |   |    |    |          |   |
| Tuntutan Lai<br>Normal<br>Sans Serif<br><i>Enter text</i> | ¢<br>\$ | в I<br>= | <u>U</u><br><u>T</u> * | 5 |   |   |    |   |                       |                |   |    |    |          |   |
| Tuntutan Lai<br>Normal<br>Sans Serif<br><i>Enter text</i> | ÷<br>+  | в I<br>= | <u>U</u><br><u>T</u> * | 5 |   |   |    |   |                       |                |   |    |    |          |   |

43

#### MOD – 9. Cross Application for Divorce

- 49 On the question "Has the Plaintiff/Defendant (Husband) pronounce talak on the Plaintiff/Defendant (Wife)?", (YES/NO), the answer will be autopopulated and auto retrieved from the Plaintiff's Case Statement.
- <sup>50</sup> If Talak details are provided by the Plaintiff in the Case Statement, you can click on the **3 dots** under More Options and select **Edit** to edit the talak details, select **Delete** to delete the talak details.
- 51 You can click on Add Talak Details to add other Talak Details.

| Has th<br>Adakah<br>Ye<br>Please<br>Sila ber | e Plain<br>talak te<br>es C<br>furnisl<br>ikan per | tiff pronounced talak on the I<br>lah dilafazkan oleh Plaintif?<br>) No<br>h the details of talak<br>incian talak yang dilafazkan | Defendant? *            | 49                           |                 |
|----------------------------------------------|----------------------------------------------------|----------------------------------------------------------------------------------------------------|-------------------------|------------------------------|-----------------|
|                                              | S/N                                                | Date Divorce Pronounced                                                                                                    | Mode of<br>Pronouncemer | nt Words used                | More<br>Options |
| 0                                            | 1                                                  | Around Hari Raya Haji<br>2021                                                                                                    | Verbal                  | talak talak<br>tetet<br>Edit | : 50            |
| Add                                          | Talak                                              | Details 51                                                                                                    |                         | Delete                       |                 |

#### MOD – 9. Cross Application for Divorce

- If you are filing Memorandum of Defence (Wife) you will find this question 52a "The Defendant wishes to apply for divorce from the Plaintiff based on the following grounds", select from the following:
  - a) Cerai Taklik

52b

- b) Dissolution of Marriage by Fasakh
- c) Divorce by Redemption (Khuluk)
- If you are filing Memorandum of Defence (Husband) you will find this question "Grounds for Applying for divorce". Please provide the details.

The Defendant wishes to apply for divorce from the Plaintiff based on the following grounds: Defendan ingin memohon perceraian atas sebab-sebab berikut:

- i) Cerai Taklik
- ii) Dissolution of Marriage by Fasakh

|  | . ( |
|--|-----|
|  |     |
|  |     |
|  |     |

iii) Divorce by Redemption (Khuluk)

- If you are filing without a lawyer, please note that "Defendant" refers to you, and "Plaintiff" refers to your spouse.
- All fields are mandatory unless otherwise stated.
- You may save the form as draft copy for future completion.

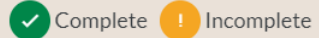

#### Grounds for applying for divorce

Sebab-sebab memohon perceraian

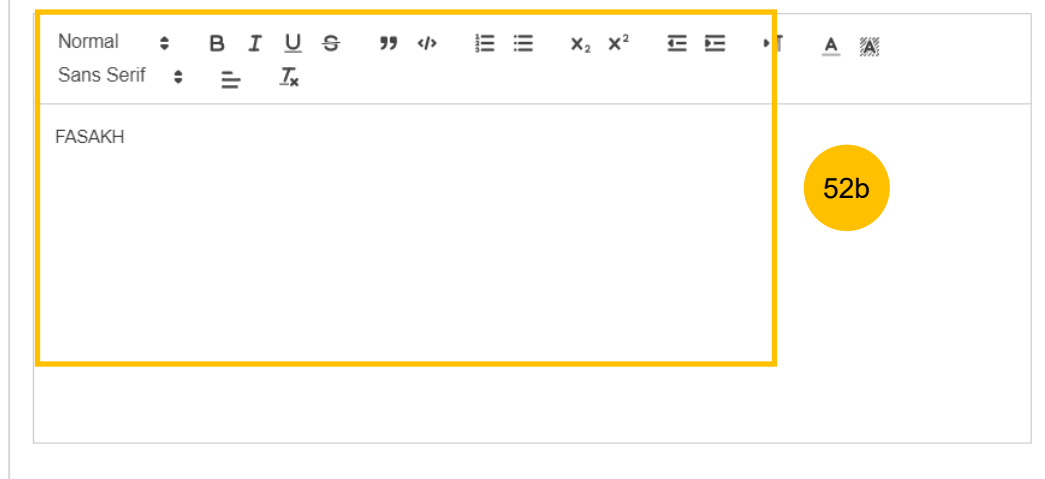

## MOD – 9. Cross Application for Divorce

53 For each selected ground, you are required to specify **Details for the** ground chosen.

If your MOD is <u>with Cross-Application for</u> Divorce, this is the last section for your MOD. Once all the sections are complete, they will be marked Green (Completed):

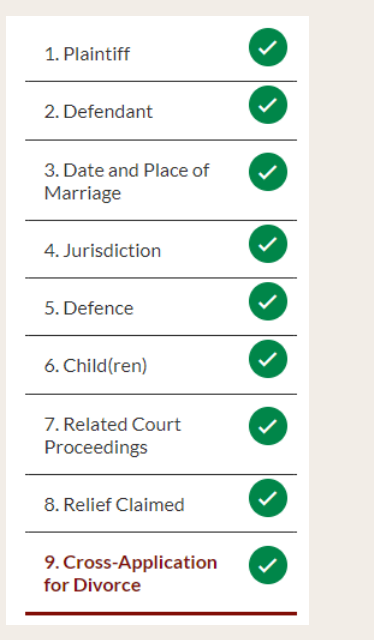

The **Preview** button will then be enabled to review all submitted information in non-editable format. Click on **Preview**.

Back to Filing of Memorandum of Defence and accompanying documents

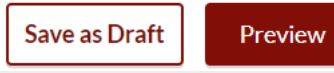

#### i) Cerai Taklik

Details for the ground chosen \*

Perincian bagi sebab yang dipilih

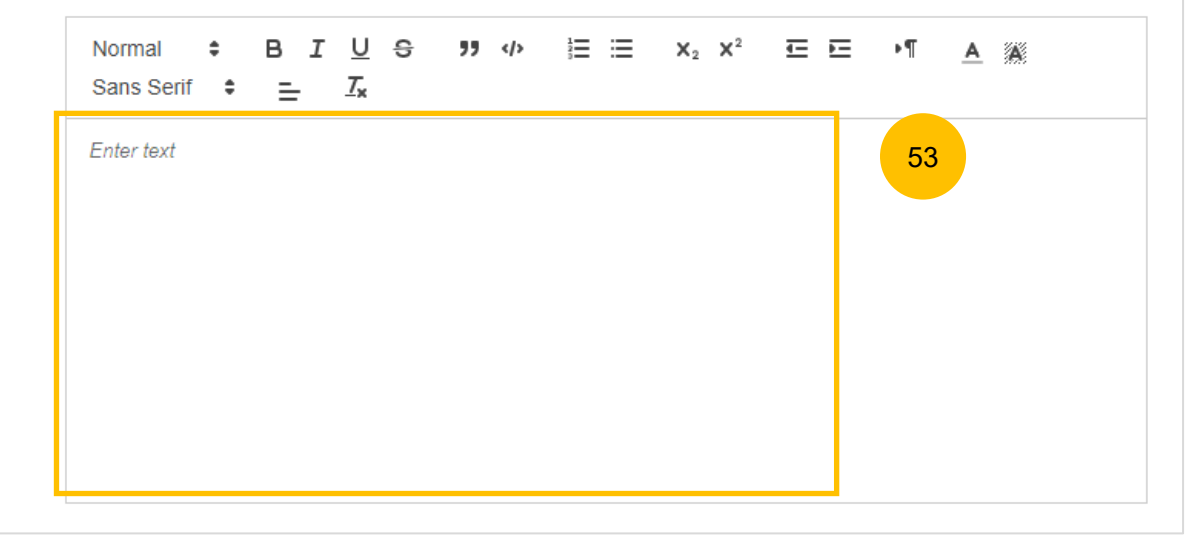

#### **MOD – Preview Mode**

- 54 In the **Preview mode**, you can check and verify all information that you have keyed in, in non-editable format.
- 55 You can verify or view the information from each section by clicking **Next** or **Previous**.
- If you need to change any of the saved information, click on the Back to Edit button. The Memorandum of Defence form will revert to the Edit mode.
- <sup>57</sup> After you have verified the information in **Preview mode**, you can click on **Submit** to confirm completion of the Memorandum of Defence form.

**Return to Contents** 

#### **MOD – Complete**

- 58 On the declaration page, read the declaration and select the checkbox to confirm the declaration. The **Complete & Back to Memorandum of Defence and accompanying documents** button will be enabled.
- <sup>59</sup> Once you have clicked **Complete & Back to Memorandum of Defence and accompanying documents,** the Memorandum of Defence section will be marked Completed (Green) and you will be redirected to the main Filing of Memorandum of Defence page.
- 60 Alternatively, you can click on **Preview** to go back to the preview mode.
- 61 On the main Filing Memorandum of Defence page, you will find the section for the Memorandum of Defence marked as Green (Completed).
- 62 If you click Edit/View Memorandum of Defence (Husband/Wife) this section will revert to Yellow (Incomplete) until you have completed the Memorandum of Defence up to step 59 to complete this section.

Case ID: OS-2022-000178 Status: Draft morandum of Defence Declare & Save 58 I declare that the information provided in this form is true and correct. 60 **Back to Preview** Complete & Back to Memorandum of Defence and accompanying documents 59 1. Memorandum of Defence 61 Do you want to file a Cross-Application for Divorce?? Adakah anda ingin memfailkan Permohonan Silang untuk Perceraian? • Yes O No Description Documents Required (Soft copies for upload) To be filed by a wife (called the Defendant) who is responding to NRIC or valid Passport (for foreigner) husband's - Plaintiff's Case Statement 12 · Deed Poll (if applicable where a party has changed his/her name Estimated time required: 30mins Marriage/Revocation Certificate Filing fee: \$12 View Full List ¥ Service fee: \$2 62 Edit/View Memorandum of Defence (Wife)

**Return to Contents** 

# Parenting Plan

# **Parenting Plan**

# **Parenting Plan**

- Answer the question "Are you filing a Parenting Plan (Defendant's Agreement to Plaintiff's Parenting Plan/Defendant's Proposed Parenting Plan) ?" (YES / NO OR NO CHILDREN)
- 2 Under Documents Required, click the required template for the Parenting Plan from the options:
  - Defendant's Agreement to Plaintiff's Proposed Parenting Plan (Form 20)
  - Defendant's Proposed Parenting Plan (Form 21) Complete the relevant Parenting Plan and save in PDF format.
- Once you have the completed parenting plan in PDF format, click on Proceed to Defendant's Parenting Plan to upload the Parenting Plan.
- You will be redirected to the **Important Notes** page. Please read through the Important Notes.
- You will need to tick that you have read and agree to the Privacy Statement and Terms of Use.
- Once you have ticked, the **Agree and Proceed** button will be enabled. Click on **Agree and Proceed** to continue.

#### 2. Parenting Plan

Are you filing a Parenting Plan (Defendant's Agreement to Plaintiff's Parenting Plan/Defendant's Proposed Parenting Plan)? \* Anda memfailkan persetujuan antara Plaintif dan Defendan mengenai pelan keibubapaan anak-anak bawah umur/Pelan keibubapaan anak-anak di bawah umur oleh Defendan?

Documents Required (Soft copies for upload)

Agreement to Plaintiff's Proposed Parenting Plan

Proposed Parenting Plan

Please click here to donwload the template for Defendant's

Please click here to download the template for Defendant's

Agree and Proceed

• Yes 🛛 No or No children

#### Description

Defendant to file the Defendant's Proposed Parenting Plan if there is no agreement with the Plaintiff's Proposed Parenting Plan. OR, to file Defendant's Agreement to Plaintiff's Proposed Parenting Plan if there is an agreement.

Estimated time required: 30 mins

#### Filing fee: \$12

Proceed to Defendant's Parenting Plan

# Important Notes

1. This service will take you approximately 5 minutes to complete.

2. The filing fee for the Defendant's Proposed Parenting Plan is \$12.

3. You will be required to make payment via PayNow or eNETS/Credit Card when you submit the Memorandum of Defence and accompanying documents.

3

I have read and agree to the <u>Privacy Statement</u> and <u>Terms of Use</u>

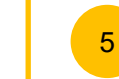

Back to Filing of Memorandum of Defence and accompanying documents

2

# **Parenting Plan**

# **Parenting Plan**

- 7 Click on **Choose File** and upload the completed Parenting Plan in PDF format.
- 8 Select the Type of Document from the following:
  - Defendant's Agreement to Plaintiff's Proposed Parenting Plan
  - Defendant's Proposed Parenting Plan
- Once you have uploaded at least one PDF file, the **Preview** button will be enabled. Click **Preview** to navigate to the preview mode.

| 1. Completed<br>Defendant's<br>Parenting Plan | <ul> <li>All fields are mandatory unless otherwise stated.</li> <li>You can save the form as draft copy for future completion.</li> <li>Complete 1 Incomplete</li> </ul>                                                                                                    |
|-----------------------------------------------|----------------------------------------------------------------------------------------------------|
|                                               | Please upload completed Defendant's Parenting Plan<br>Sila muat naik kelengkapan Pelan Keibubapaan Defendan<br>• Completed Defendant's Parenting Plan                                                                                                    |
|                                               | Drag and drop your document here 7 Choose File                                                                                                    |
|                                               | Up to a maximum file size of 10MB. File type must be PDF. Filename cannot contain invalid characters # % & * : < > ? /   { }.                                                                                                    |
|                                               | X PowerShell Commands To Fix NCSMCCYNet Azuer VPN_Slowness_Issue (005).pdf          Type of Document         Jenis Dokumen         Defendant's Proposed Parenting Plan <ul> <li>Please Select Description</li> <li>Defendant's Agreement to Plaintiff's Parenting Plan</li> <li>Defendant's Proposed Parenting Plan</li> </ul> <ul> <li>Befendant's Proposed Parenting Plan</li> </ul> |

# Back to Filing of Memorandum of Defence and accompanying documents

Preview

9

#### Return to Contents

# **Parenting Plan**

#### **Parenting Plan**

10 Verify the uploaded Parenting Plan in preview mode. Once you have verified, click **Complete**. The system will mark this section as Completed (Green) and you will be redirected to the main Filing of Memorandum of Defence page.

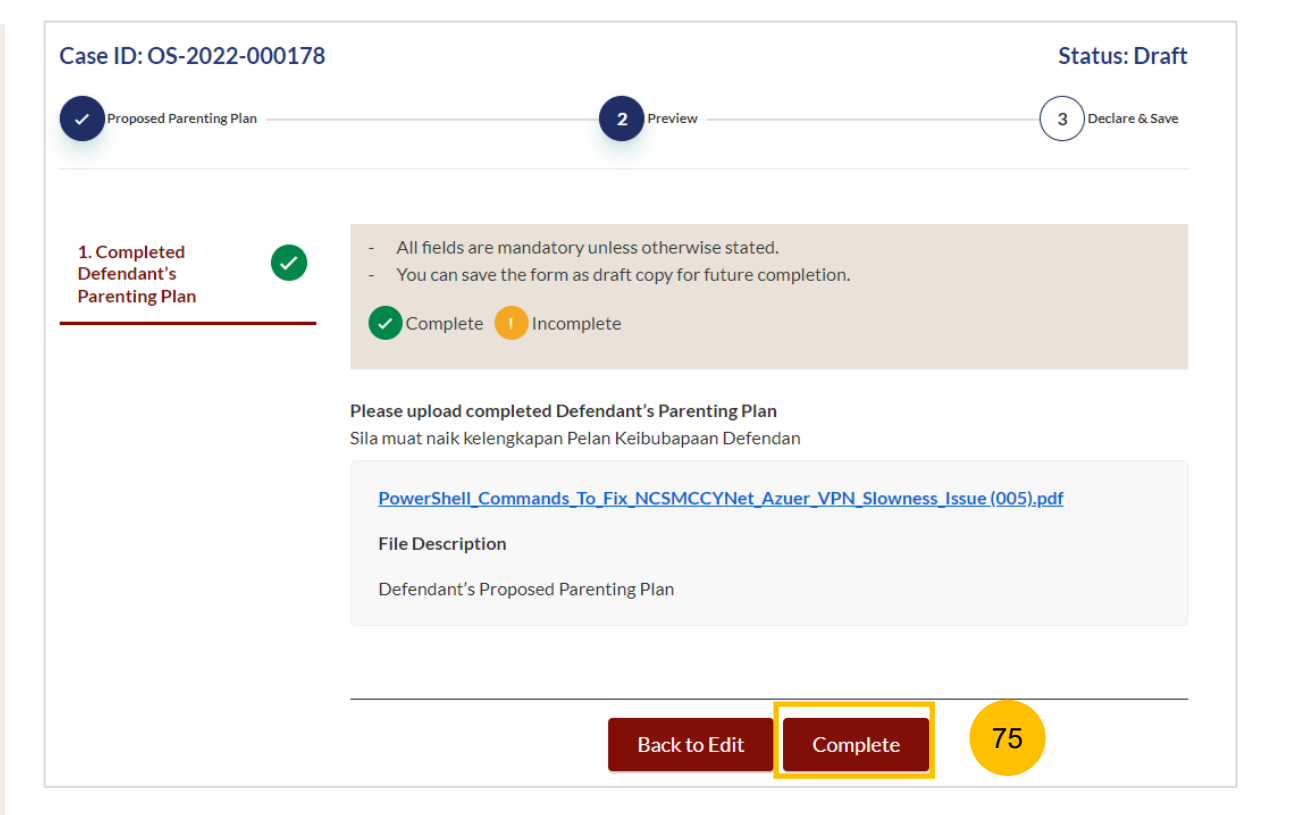

#### **Matrimonial Property Plan**

1

4

- Answer the question "Are you filing a Matrimonial Property Plan (Defendant's Agreement to Plaintiff's Matrimonial Property Plan/Defendant's Proposed Matrimonial Property Plan) ?" (YES / NO OR NO MATRIMONIAL PROPERTY (HDB FLAT))
- 2 Key in the Defendant's Date of Birth.
- 3 Under Documents Required, click the required template for the Matrimonial Property Plan from the following options:
  - Defendant's Agreement to Plaintiff's Proposed Matrimonial Property Plan (Form 22)
  - Defendant's Proposed Matrimonial Property Plan (Form 23) Complete the relevant Matrimonial Property Plan and save in PDF format.
  - Once you have the completed Matrimonial Property plan in PDF format, click on **Proceed to Defendant's Matrimonial Property Plan.**

#### 3. Matrimonial Property Plan

Are you filing a Matrimonial Property Plan (Defendant's Agreement to Plaintiff's Matrimonial Property Plan/Defendant's Proposed Proposed Matrimonial Property Plan)? \*

Anda memfailkan persetujuan antara Plaintif dan Defendan mengenai harta perkahwinan (HDB flat)/Pelan harta perkahwinan (HDB flat) oleh Defendan?

• Yes O No or No Matrimonial Property (HDB Flat)

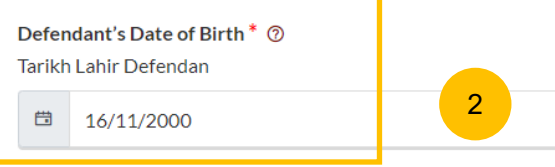

#### Description

Defendant to file the Defendant's Proposed Matrimonial Property Plan if there is no agreement with the Plaintiff's Proposed Matrimonial Property Plan. OR, to file Defendant's Agreement to Plaintiff's Proposed Matrimonial Property Plan if there is an agreement.

Estimated time required: 30 mins

Filing fee: \$12

Proceed to Defendant's Matrimonial Property Plan

#### Documents Required (Soft copies for upload)

- Please click <u>here</u> to download the template for Defendant's Agreement to Plaintiff's Proposed Matrimonial Property Plan
- Please click <u>here</u> to download the template for Defendant's
   Proposed Matrimonial Property Plan

1

roposed Matrimonial Property Plan

## **Matrimonial Property Plan**

- 5 You will be redirected to the **Important Notes** page. Please read through the Important Notes.
- 6 You will need to tick that you have read and agree to the Privacy Statement and the Terms of Use.
- Once you have ticked, the Agree and Proceed button will be enabled.
   Click on Agree and Proceed to continue.

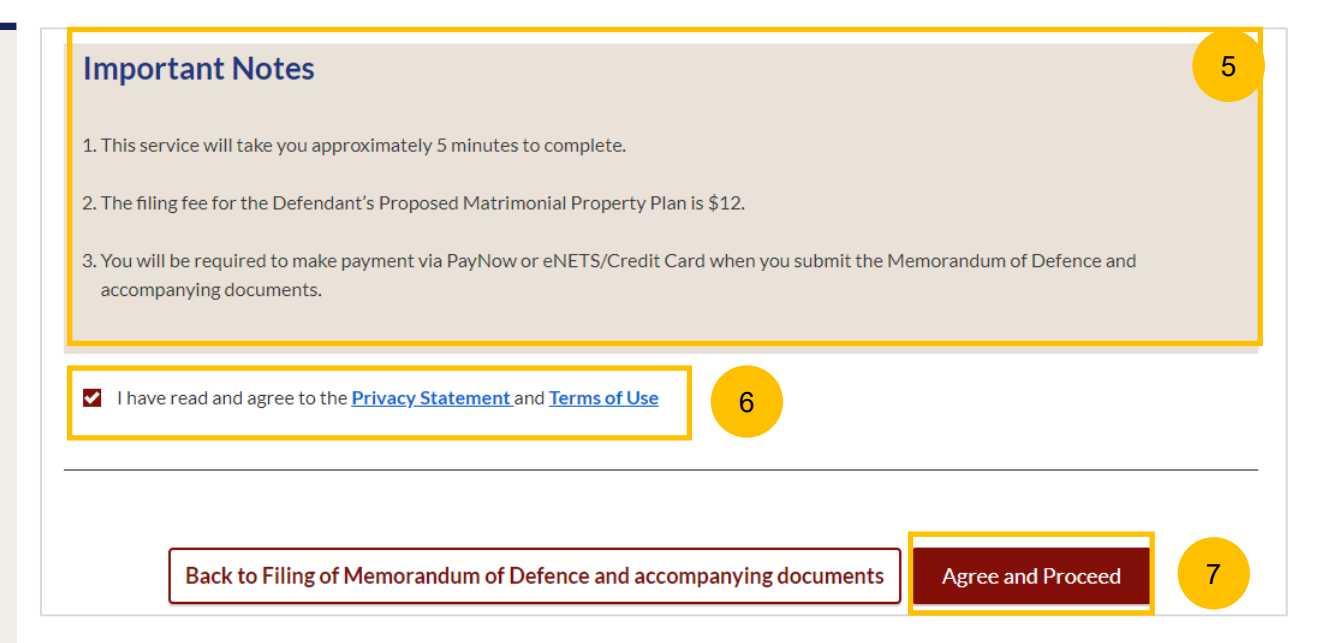

# **Matrimonial Property Plan**

- 8 Click on **Choose File** and upload the completed Matrimonial Property Plan in PDF format.
- 9 Select the file type from the following:
  - Defendant's Agreement to Plaintiff's Proposed Matrimonial Property Plan
  - Defendant's Proposed Matrimonial Property Plan
- 10 Once you have uploaded at least one PDF file and the Returned CPF standard query in Supporting document section (for a Defendant above 55 years old), the **Preview** button will be enabled. Click **Preview** to navigate to the preview mode.

| Jpload<br>fendant's<br>trimonial | <ul> <li>All fields are mandatory unless otherwise stated.</li> <li>You can save the form as draft copy for future completion.</li> </ul> |
|----------------------------------|----------------------------------------------------------------------------------------------------|
| perty Plan                       | Complete OIncomplete                                                                                                    |
| upporting<br>cuments             | Please upload completed Defendant's Matrimonial Property Plan           Sila muat naik kelengkapan Pelan harta perkahwinan Defendan       |
|                                  | Drag and drop your document here                                                                                                    |
|                                  | Up to a maximum file size of 10MB. File type must be PDF. Filename cannot contain invalid characters # %<br>& * : < > ? /   { }.          |
|                                  | × <u>PowerShell_Commands_To_Fix_NCSMCCYNet_Azuer_VPN_Slowness_Issue (004).pdf</u><br>Type of Document                                     |
|                                  | Defendant's Proposed Matrimonial Prope                                                                                                    |
|                                  | Next:                                                                                                    |
|                                  | 2. Supporting Documents                                                                                                    |
|                                  |                                                                                                    |

11 Verify the uploaded Matrimonial Property Plan in preview mode. Once you have verified, click **Complete**. This section will be marked as Completed (Green) and you will be redirected to the main Filing of Memorandum of Defence page.

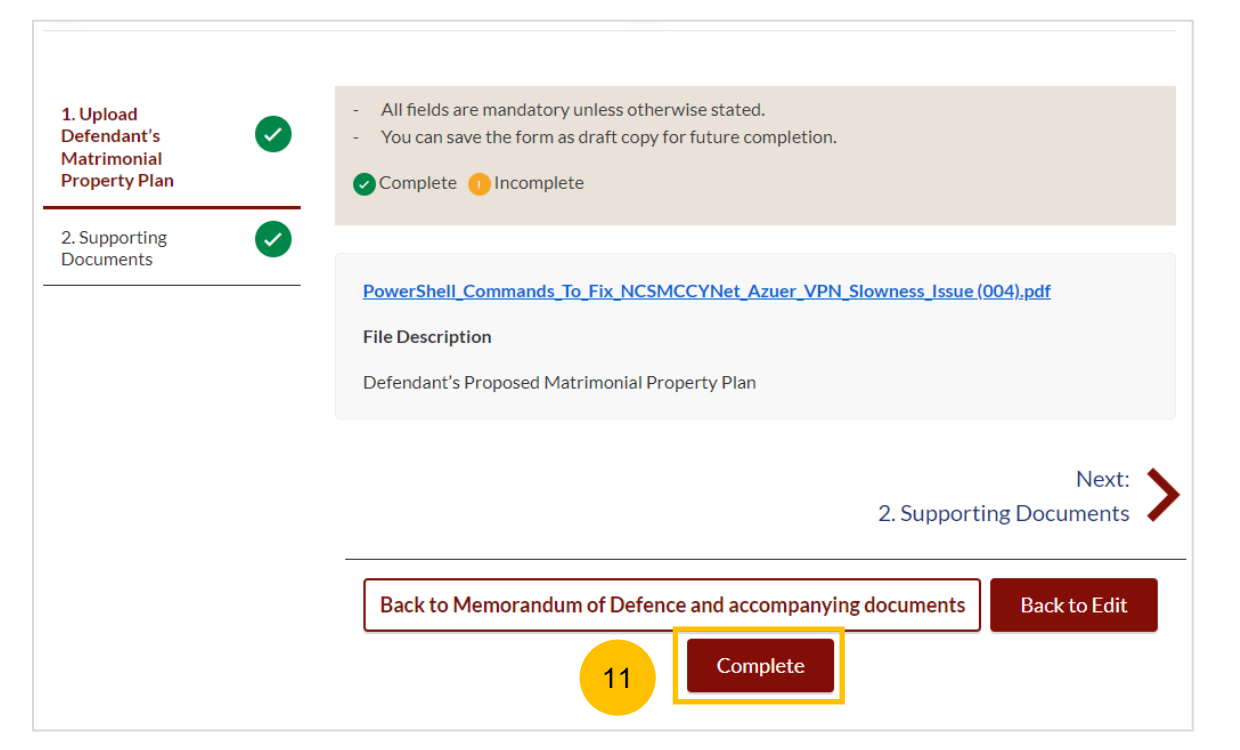

# Payment

#### Return to Contents

# Payment

1 All the required sections need to be marked as Completed (Green) before you can submit the Filing of Memorandum of Defence.

2 Once all required section(s) are completed, the **Submit** button will be enabled. Click **Submit** to continue to payment and to submit the Filing of Memorandum of Defence.

| 1. Memorandum of Defence                         | 1a                      |
|--------------------------------------------------|-------------------------|
| 2. Parenting Plan                                | 1b                      |
| <ul> <li>3. Matrimonial Property Plan</li> </ul> | 10                      |
| Save as Draft                                    | Submit & Make Payment 2 |

# Payment

# Payment - PayNow

- 3 On the payment page, verify the breakdown of items, fees and the total amount.
- 4 Select Payment Mode. The default selection is PayNow.
- 5 Scan the QR code, proceed to pay by your PayNow mobile app.
- 6 Click on Verify Payment.

| Memorandum of Defence                                                                                                    | Preview                                                                                                    | Der |
|----------------------------------------------------------------------------------------------------|----------------------------------------------------------------------------------------------------|-----|
| Michio and an of Defence                                                                                                    | - Action                                                                                                    |     |
| - Please note that payment will be                                                                                                    | e made to Ministry of Culture, Community & Youth.                                                                                                    |     |
| Payment Advice Number                                                                                                    |                                                                                                    |     |
| Nombor Yuran Pembayaran PM-2022-000930                                                                                                    |                                                                                                    |     |
| Breakdown of Fees                                                                                                    |                                                                                                    | 1   |
| Butiran Yuran                                                                                                    |                                                                                                    |     |
| <ul> <li>Filing fee for Defendant's Propose</li> </ul>                                                                                                    | ed Parenting Plan/Agreement to Plaintiff's Parenting Plan: \$12                                                                                                    |     |
| Filing fee for Memorandum of Def                                                                                                    | fence: \$12                                                                                                    |     |
| Service fee for Defendant's Propo                                                                                                    | sed Matrimonial Property Plan/Agreement to Plaintiff's Matrimonial Property Plan: \$2                                                                                                 |     |
| Service fee for Memorandum of D                                                                                                    | lefence: \$2                                                                                                    |     |
| Service fee for Defendant's Propo                                                                                                    | sed Parenting Plan/Agreement to Plaintiff's Parenting Plan: \$2                                                                                                    |     |
| Filing fee for Defendant's Propose                                                                                                    | ed Matrimonial Property Plan/Agreement to Plaintiff's Matrimonial Property Plan: \$12                                                                                                 |     |
|                                                                                                    |                                                                                                    |     |
| Payment Amount (SGD)<br>Jumlah Pembayaran (SGD)<br>\$42                                                                                                    |                                                                                                    |     |
| Payment Amount (SGD)<br>Jumlah Pembayaran (SGD)<br>\$42<br>Payment Mode                                                                                                    |                                                                                                    |     |
| Payment Amount (SGD)<br>Jumlah Pembayaran (SGD)<br>\$42<br>Payment Mode<br>Cara Pembayaran                                                                                                    |                                                                                                    |     |
| Payment Amount (SGD)         Jumlah Pembayaran (SGD)         \$42         Payment Mode         Cara Pembayaran         Image: PayNow         PayNow                                                                                                    | d 🔿 Request for Fee Waiver                                                                                                    |     |
| Payment Amount (SGD)<br>Jumlah Pembayaran (SGD)<br>\$42<br>Payment Mode<br>Cara Pembayaran<br>PayNow eNETS / Credit Card                                                                                                    | d 🚫 Request for Fee Waiver                                                                                                    |     |
| Payment Amount (SGD)<br>Jumlah Pembayaran (SGD)<br>\$42<br>Payment Mode<br>Cara Pembayaran<br>PayNow eNETS / Credit Card<br>PayNow 5<br>0<br>0<br>1. Please check that the recipient is M                                                                                          | d () Request for Fee Waiver<br>1inistry of Culture, Community & Youth.                                                                                                    |     |
| Payment Amount (SGD)<br>Jumlah Pembayaran (SGD)<br>\$42<br>Payment Mode<br>Cara Pembayaran<br>PayNow eNETS / Credit Card<br>PayNow eNETS / Credit Card<br>1. Please check that the recipient is M<br>2. Ensure that your internet banking a                                        | d O Request for Fee Waiver<br>finistry of Culture, Community & Youth.<br>account is linked to Paynow.                                                                                 |     |
| Payment Amount (SGD)<br>Jumlah Pembayaran (SGD)<br>\$42<br>Payment Mode<br>Cara Pembayaran<br>PayNow eNETS / Credit Card<br>PayNow eNETS / Credit Card<br>1. Please check that the recipient is M<br>2. Ensure that your internet banking a<br>3. PayNow participating banks: DBS/ | d () Request for Fee Waiver<br>finistry of Culture, Community & Youth.<br>account is linked to Paynow.<br>POSB, UOB, OCBC, Citibank, HSBC, Maybank, Standard Chartered, BOC and ICBC. |     |

#### Payment – E-Nets/Credit Card

- 7 On the payment page, verify the breakdown of items, fees and the total amount.
- 8 Select E-Nets/Credit Card as the payment mode.
- 9 Key in your card details such as Name on Card, Number, CVV/CVV2, card expiry date & optional email address.
- 10 Click on **Submit**. Perform 2FA authorisation to pay on your mobile app/-SMS/email if required.
- 11 Or click **Cancel** to cancel the payment.

| Broandonni or r ooo                                   |                                                            |                                                                                                |   |
|-------------------------------------------------------|------------------------------------------------------------|------------------------------------------------------------------------------------------------|---|
| Butiran Yuran                                         | Deserves                                                   | d Materia anial Daamarta Dian (Association of the Disinfift) Materia anial Descents Dians \$40 |   |
| Filing fee for Defendant     Filing fee fer Defendant | s Proposed                                                 | d Matrimonial Property Plan/Agreement to Plaintiff's Natrimonial Property Plan: \$12           |   |
| Filing fee for Defendant                              | s Proposed                                                 | d Parenting Plan/Agreement to Plaintin's Parenting Plan: \$12                                  |   |
| Filing tee for Memorand                               | um of Dete                                                 |                                                                                                |   |
| Service fee for Defenda                               | nt's Propos                                                | ed Parenting Plan/Agreement to Plaintiff's Parenting Plan: \$2                                 |   |
| Service tee for Memoral                               | idum of De                                                 |                                                                                                |   |
| Service fee for Defenda                               | nt's Propos                                                | ed Matrimonial Property Plan/Agreement to Plaintiff's Matrimonial Property Plan: \$2           | 2 |
| Payment Amount (SGD)                                  |                                                            |                                                                                                |   |
| Jumlah Pembayaran (SGD)                               |                                                            |                                                                                                |   |
| \$42                                                  |                                                            |                                                                                                |   |
| Payment Mode                                          |                                                            |                                                                                                |   |
| Corp Pembayaran                                       |                                                            |                                                                                                |   |
|                                                       | dit Card                                                   | Pequest for Fee Waiver                                                                         |   |
|                                                       |                                                            |                                                                                                |   |
|                                                       |                                                            |                                                                                                |   |
|                                                       |                                                            |                                                                                                |   |
|                                                       |                                                            |                                                                                                |   |
| Payment Met                                           | nods                                                       |                                                                                                |   |
| Payment Metl                                          | nods                                                       |                                                                                                |   |
| Payment Metl                                          | nods                                                       |                                                                                                |   |
| Payment Metl                                          | nods                                                       | • VISA                                                                                         |   |
| Payment Metl                                          | nods                                                       | • VISA                                                                                         |   |
| Payment Met                                           | nods                                                       | • VISA                                                                                         | 9 |
| Payment Met                                           | nods                                                       |                                                                                                | 9 |
| Payment Metl                                          | nods<br>n Card<br>Jumber                                   |                                                                                                | 9 |
| Payment Metl                                          | nods<br>n Card<br>Jumber                                   |                                                                                                | 9 |
| Payment Metl                                          | nods<br>n Card<br>Jumber<br>//CVV2                         |                                                                                                | 9 |
| Payment Metl                                          | nods<br>In Card<br>Jumber<br>I/CVV2                        |                                                                                                | 9 |
| Payment Metl<br>Name of<br>Card N<br>CVN<br>Expi      | n Card<br>Jumber<br>//CVV2<br>ry Date                      | • VISA                                                                                         | 9 |
| Payment Metl<br>Name of<br>Card N<br>CVV<br>Expi      | nods<br>on Card<br>Jumber<br>//CVV2<br>ry Date             | ● VISA ●<br>Month ∨ Year ∨                                                                     | 9 |
| Payment Metl<br>Name of<br>Card N<br>CVV<br>Expi      | n Card<br>Jumber<br>//CVV2<br>ry Date<br>Email             | ● VISA ●<br>Month ∨ Year ∨                                                                     | 9 |
| Payment Met<br>Name of<br>Card N<br>CVV<br>Expi       | n Card<br>Jumber<br>I/CVV2<br>ny Date<br>Email<br>ptional) | Nonth Vear Vear V                                                                              | 9 |

Payment Advice Number

# Payment

# **Request Fee Waiver**

- 12 On the payment page, verify the breakdown of items, fees and the total amount.
- 13 If you are a Singpass user, you will be able to select **Request for Fee Waiver.**

Once you have selected Request Fee Waiver, provide the **reason** for fee waiver request.

- You will be required to upload the supporting documents, for example, your valid Financial Assistance Letter. Click on the Choose File button and upload the document.
- 15 Click on **Submit Request for Fee Waiver** to submit the Memorandum of Defence and accompanying documents for filing.

| PM-2022-000931                                                                                                    |                                                                                                    |     |
|----------------------------------------------------------------------------------------------------|----------------------------------------------------------------------------------------------------|-----|
|                                                                                                    |                                                                                                    |     |
| <b>Breakdown of Fees</b><br>Butiran Yuran                                                                                                    |                                                                                                    | 1 ( |
| <ul> <li>Filing fee for Defendant's Proposed M</li> </ul>                                                                                                    | fatrimonial Property Plan/Agreement to Plaintiff's Matrimonial Property Plan: \$12                                                                                                    |     |
| <ul> <li>Filing fee for Defendant's Proposed Page</li> </ul>                                                                                                    | arenting Plan/Agreement to Plaintiff's Parenting Plan: \$12                                                                                                    |     |
| <ul> <li>Filing fee for Memorandum of Defence</li> </ul>                                                                                                    | e: \$12                                                                                                    |     |
| <ul> <li>Service fee for Defendant's Proposed</li> </ul>                                                                                                    | Parenting Plan/Agreement to Plaintiff's Parenting Plan: \$2                                                                                                    |     |
| Service fee for Memorandum of Defer                                                                                                    | nce: \$2                                                                                                    |     |
| <ul> <li>Service fee for Defendant's Proposed</li> </ul>                                                                                                    | Matrimonial Property Plan/Agreement to Plaintiff's Matrimonial Property Plan: \$2                                                                                                    |     |
|                                                                                                    |                                                                                                    |     |
| Payment Amount (SGD)                                                                                                    |                                                                                                    |     |
| Jumlah Pembayaran (SGD)                                                                                                    |                                                                                                    |     |
| \$42                                                                                                    |                                                                                                    |     |
|                                                                                                    |                                                                                                    |     |
| Payment Mode                                                                                                    |                                                                                                    |     |
| Cara Pembayaran                                                                                                    | 120                                                                                                    |     |
| PayNow      eNETS/Credit Card     (                                                                                                    | Request for Fee Waiver                                                                                                    |     |
|                                                                                                    |                                                                                                    |     |
|                                                                                                    |                                                                                                    |     |
| Reason for request for fee waiver ③                                                                                                    |                                                                                                    |     |
| Reason for request for fee waiver ③<br>Sebab bagi permohonan pengenepian yuran                                                                                                    | 13b                                                                                                    |     |
| Reason for request for fee waiver ③<br>Sebab bagi permohonan pengenepian yuran<br>Poverty                                                                                                    | 13b                                                                                                    |     |
| Reason for request for fee waiver ③<br>Sebab bagi permohonan pengenepian yuran<br>Poverty                                                                                                    | <b>13b</b>                                                                                                    |     |
| Reason for request for fee waiver ③<br>Sebab bagi permohonan pengenepian yuran<br>Poverty<br>lease upload the SSO (Social Office) Fina                                                                                                    | - 13b<br>ancial Assistance Letter                                                                                                    |     |
| Reason for request for fee waiver ③<br>Sebab bagi permohonan pengeneplan yuran<br>Poverty<br>Please upload the SSO (Social Office) Fina<br>ila muat naik surat bantuan kewangan Pejabat H                                                                                     | ancial Assistance Letter<br>Khidmat Sosial (SSO)                                                                                                    |     |
| Reason for request for fee waiver ③<br>Sebab bagi permohonan pengenepian yuran<br>Poverty<br>Please upload the SSO (Social Office) Fina<br>ila muat naik surat bantuan kewangan Pejabat H                                                                                     | ancial Assistance Letter<br>Khidmat Sosial (SSO)                                                                                                    | _   |
| Reason for request for fee waiver ③<br>Sebab bagi permohonan pengenepian yuran<br>Poverty<br>Please upload the SSO (Social Office) Fina<br>ila muat naik surat bantuan kewangan Pejabat H                                                                                     | ancial Assistance Letter<br>Khidmat Sosial (SSO)                                                                                                    | -   |
| Reason for request for fee waiver ③<br>Sebab bagi permohonan pengenepian yuran<br>Poverty<br>Please upload the SSO (Social Office) Fina<br>ila muat naik surat bantuan kewangan Pejabat H                                                                                     | Torong the second second secon | 12  |
| Reason for request for fee waiver ③<br>Sebab bagi permohonan pengenepian yuran<br>Poverty<br>Please upload the SSO (Social Office) Fina<br>ila muat naik surat bantuan kewangan Pejabat H<br>Drag and drop your document here                                                 | T3b                                                                                                    | 14  |
| Reason for request for fee waiver ③<br>Sebab bagi permohonan pengenepian yuran<br>Poverty<br>Please upload the SSO (Social Office) Fina<br>ila muat naik surat bantuan kewangan Pejabat i<br>Drag and drop your document here<br>Jp to a maximum file size of 10MB. File typ  | Image: state of the state of the state                                 | 14  |
| Reason for request for fee waiver ③<br>Sebab bagi permohonan pengenepian yuran<br>Poverty<br>Please upload the SSO (Social Office) Fina<br>ila muat naik surat bantuan kewangan Pejabat I<br>Drag and drop your document here<br>Up to a maximum file size of 10MB. File typ  | Tab<br>ancial Assistance Letter<br>Khidmat Sosial (SSO)<br>pe must be PDF. Filename cannot contain invalid characters # % & * : < >?/ {}.                                                                                                    | 12  |
| Reason for request for fee waiver ③<br>Sebab bagi permohonan pengenepian yuran<br>Poverty<br>Please upload the SSO (Social Office) Fina<br>illa muat naik surat bantuan kewangan Pejabat I<br>Drag and drop your document here<br>Jp to a maximum file size of 10MB. File typ | To the second second se | 12  |
| Reason for request for fee waiver<br>Sebab bagi permohonan pengenepian yuran<br>Poverty<br>Poverty<br>Poverty<br>Drag and drop your document here<br>Jp to a maximum file size of 10MB. File typ                                                                              | To the second second se | 12  |
| Reason for request for fee waiver ③<br>Sebab bagi permohonan pengenepian yuran<br>Poverty<br>'lease upload the SSO (Social Office) Fina<br>ila muat naik surat bantuan kewangan Pejabat I<br>Drag and drop your document here<br>Ip to a maximum file size of 10MB. File typ  | To the second second se | 12  |

# Payment

# Complete

- **15** Completion screen. You can click **Save as PDF** to save the acknowledgement of filing in PDF format.
- 16 Or you can click **Back to Dashboard** and will be redirected to the Dashboard.

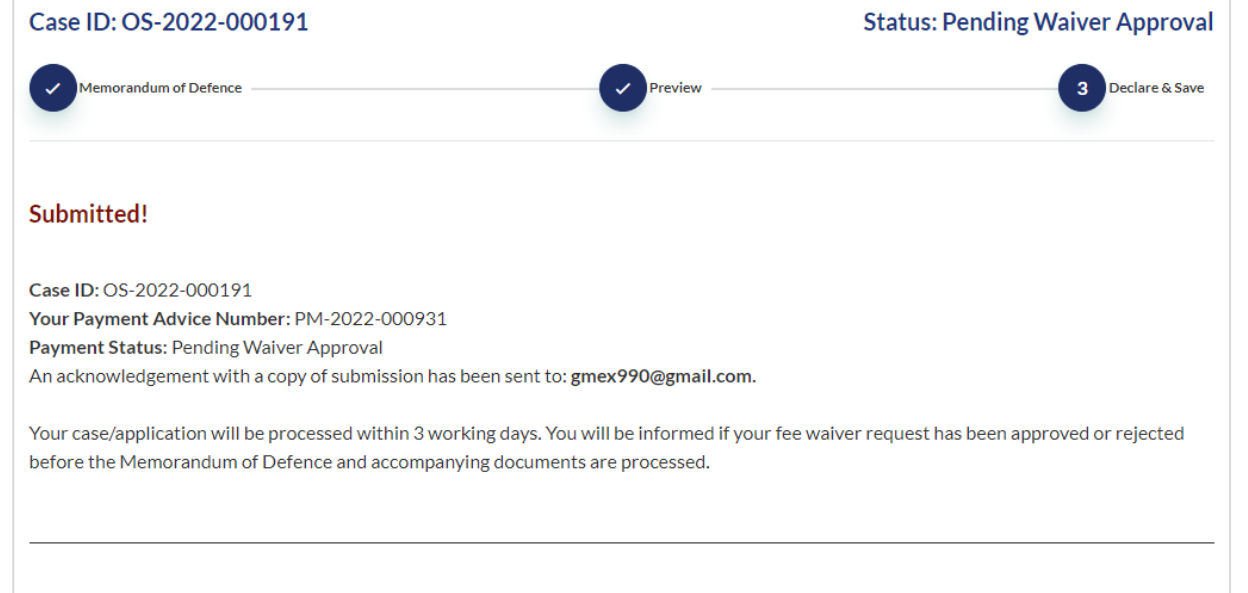

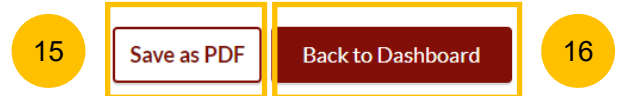